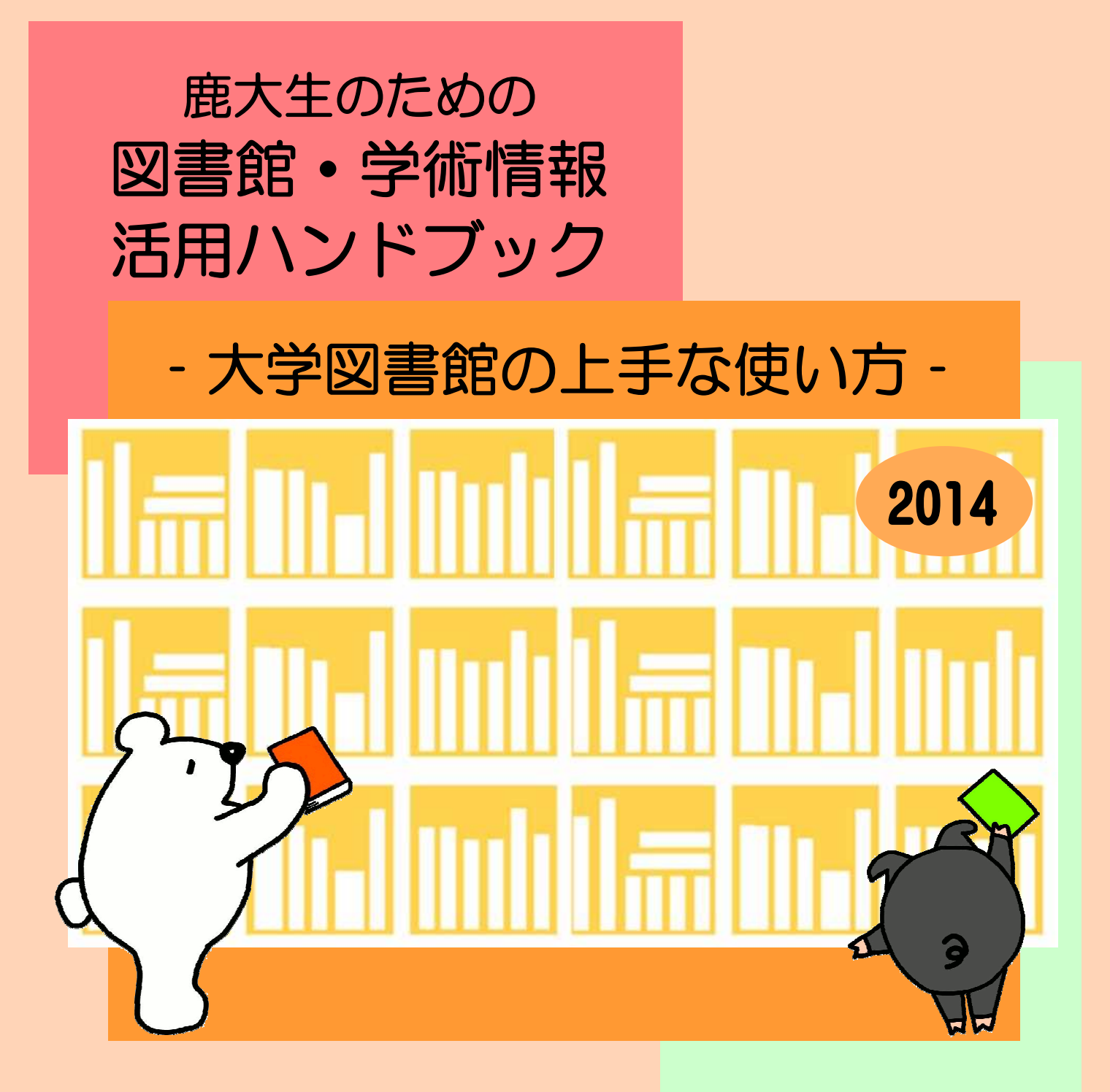

| 学籍番号 |  |
|------|--|
| 名前   |  |

# 鹿児島大学附属図書館

http://www.lib.kagoshima-u.ac.jp/

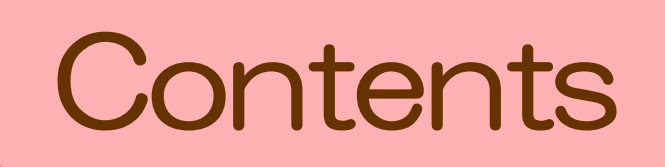

| 1  | 大学図書館へ行こう!・・・・・・・・・・・・・・・・・・・・             | 1  |
|----|--------------------------------------------|----|
| 2  | パソコン・プロジェクターを利用する・・・・・・・・・・・               | З  |
| 3  | 文献調査事始・・・・・・・・・・・・・・・・・・・・・・・・・・・・・・・・・・・・ | 4  |
| 4  | 様々な形態の学術情報を探す~まなぶたSearch・・・・・・             | 8  |
| 5  | 学内にある図書・雑誌を探す~ブックマCatalog・・・・・・・           | 10 |
| 6  | 学外にある図書・雑誌を探す・・・・・・・・・・・・・・・・              | 12 |
| 7  | 雑誌記事・論文を探す・・・・・・・・・・・・・・・・・・・              | 13 |
| 8  | 電子書籍・電子ジャーナルを利用する・・・・・・・・・・・               | 19 |
| 9  | 新聞記事を探す・・・・・・・・・・・・・・・・・・・・・・・             | 21 |
| 10 | 事典・辞書類のデータベースを利用する・・・・・・・・・・               | 23 |
| 11 | インターネットで情報を探す・・・・・・・・・・・・・・・・              | 24 |
| 12 | My library&学生購入希望図書・・・・・・・・・・・・・・・・・       | 25 |
| 13 | レポート・論文作成の手順・・・・・・・・・・・・・・・・・              | 26 |
| 付録 | 日本十進分類法(NDC)・・・・・・・・・・・・・・・・・・・・・          | 28 |

お問い合わせ先 図書館各館カウンター 中央図書館(099-285-7440) joho@lib.kagoshima-u.ac.jp 桜ヶ丘分館(099-275-5205) sakura@lib.kagoshima-u.ac.jp 水産学部分館(099-285-7435) \*平成26年6月1日まで (099-286-4051) \*平成26年6月2日以降~ suisan@lib.kagoshima-u.ac.jp

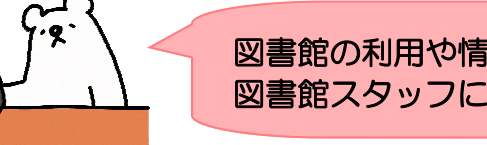

図書館の利用や情報収集でわからないことは何でも 図書館スタッフにお気軽にお尋ね下さい。

## 1 大学図書館へ行こう!

何かを調べるとき、インターネットも便利だけど まずは図書館へ行ってみませんか。 レポート作成に必要な資料も、図書館で入手することができます。

2

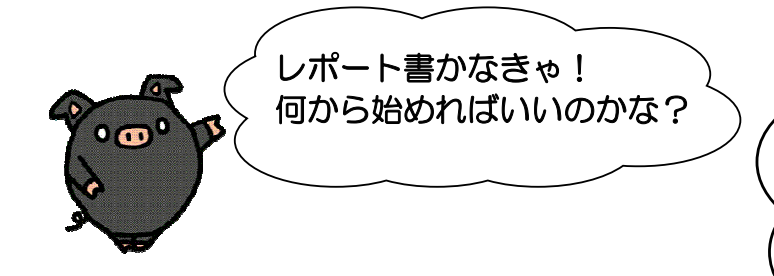

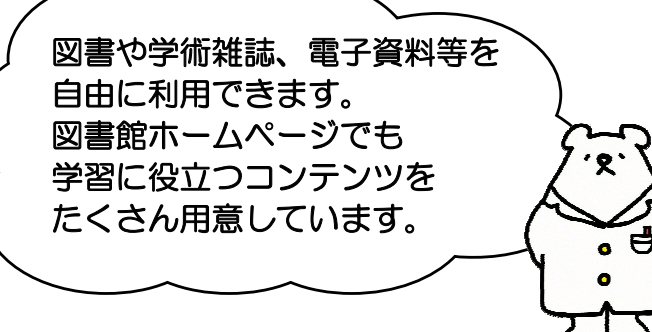

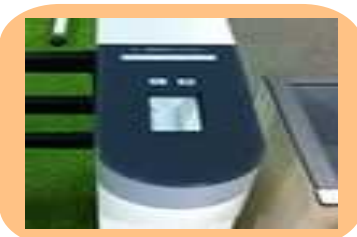

ICカード読み取り口拡大写真

図書館ホームページ http://www.lib.kagoshima-u.ac.jp/

【中央図書館】 ICカード読み取り口に学生証をあてて館内に 入ります。退館する際にも学生証が必要です。 学生証を忘れてしまったときは、カウンター職員 にお声掛け下さい。

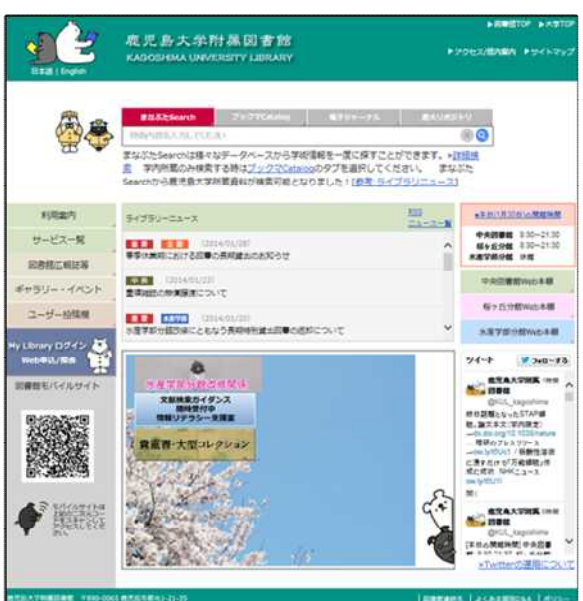

大学でレポートや論文を書くためには、テーマに関連する本や雑誌論文を 読むことが大切です。その情報収集の拠点として図書館を活用しましょう。 図書館の利用方法や文献の探し方など、わからないことは遠慮なく図書館職員へ おたずねください。

#### 鹿児島大学は、郡元・桜ヶ丘・下荒田キャンパスから構成されており、 各キャンパスごとに図書館が設置されています。

#### 中央図書館(郡元キャンパス)

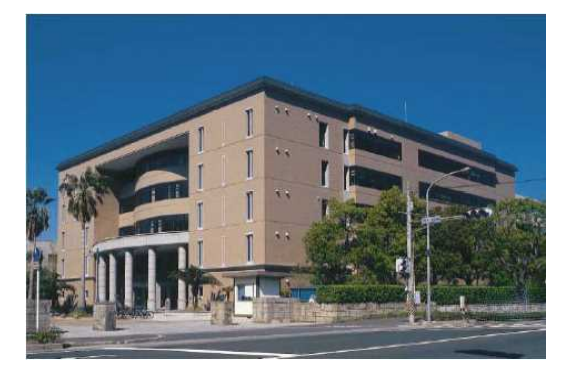

主として法文学部、教育学部、理学部、 工学部、農学部および共同獣医学部を サービス対象にしています。 全分野にわたる総合的な図書や学術雑誌 などを収集・提供しています。

桜ケ丘分館(桜ケ丘キャンパス)

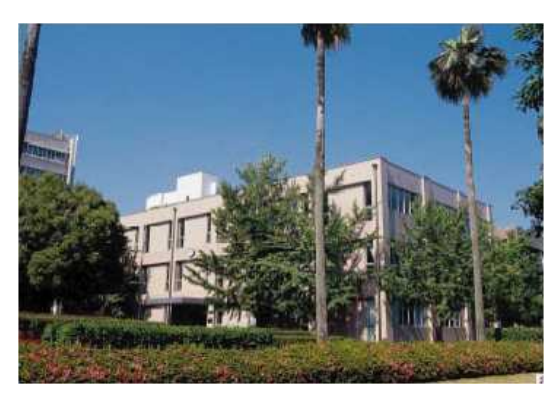

主として医学部、歯学部をサービス対象 にしています。 医学、歯学、看護関係の図書や学術雑誌 などを収集・提供しています。

水産学部分館(下荒田キャンパス)

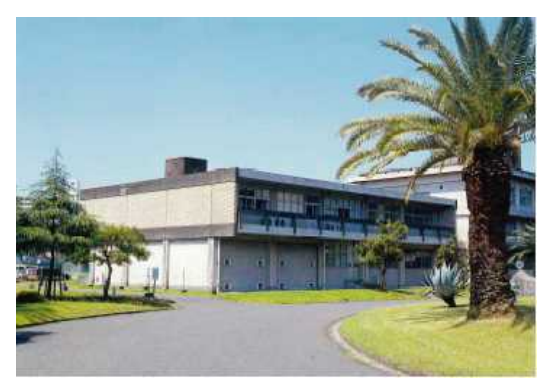

主として水産学部をサービス対象にしています。 水産学関係の図書や学術雑誌などを収集・提供 しています。 \*平成26年4月1日現在、水産学部分館は

改修工事に伴い休館しています。 平成26年6月2日(月)よりリニューアル開館 の予定です。

皆さんは、中央図書館および分館を利用できます。また、キャンパスネットワークを介して、コンピュータを利用した多様な学術情報の収集もできます。

利用方法の詳細については、各館の利用案内リーフレットや図書館ホームページの利用案内をご覧ください。

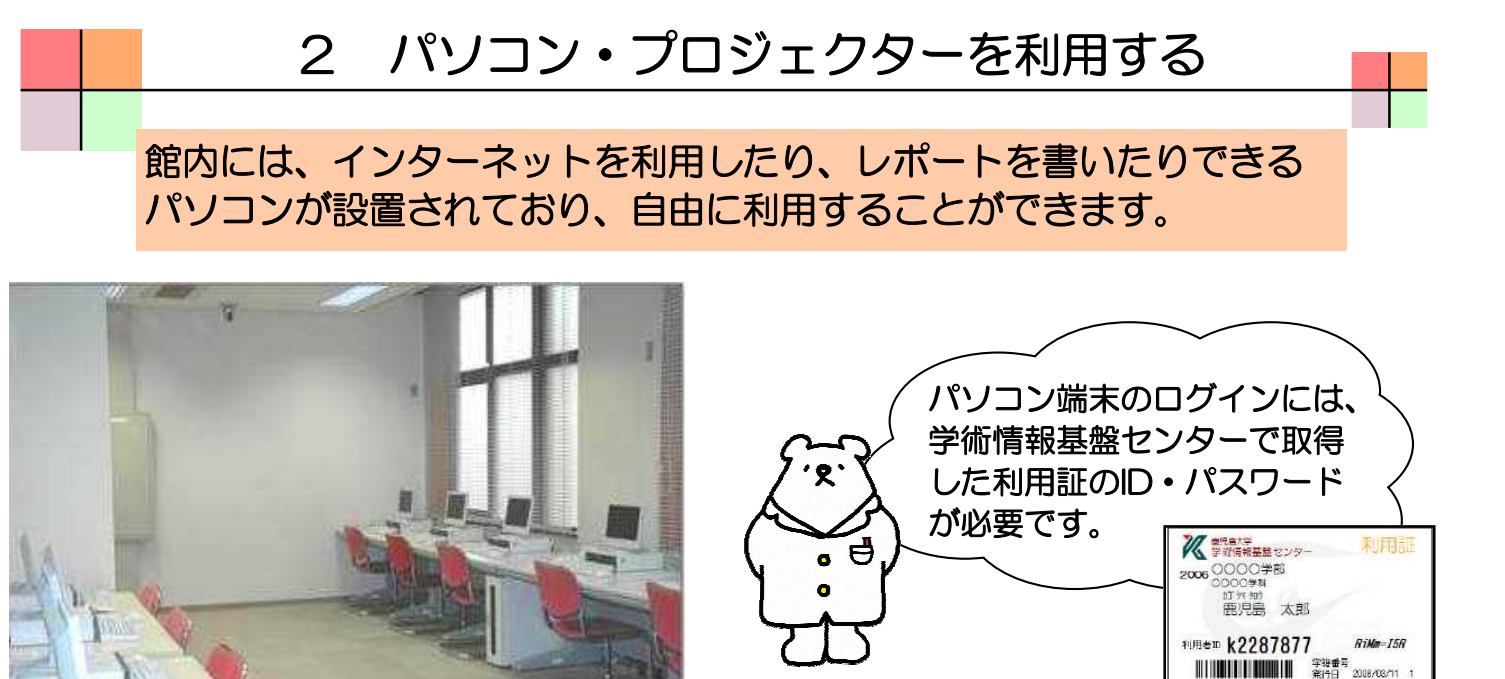

パソコン端末室

また、自分のパソコンやタブレット端末などを持ち込んで、インターネットに接続する こともできます。インターネットに接続する方法は、以下の3通りがあります。

- 「学術情報基盤センター・オープンネットワーク」の情報コンセント・無線LANを利用して、 持ち込みのパソコンから学内ネットワークへ接続する。
   \*情報コンセントは、中央図書館2F~4F北側エリア閲覧席に設置しています。
   \*無線LANは、全フロアで利用可能です。
- ② 公共スペースなどで提供されている無線LAN環境「FreeSpot」を利用する。 \*中央図書館1F~4F北側エリアで利用可能です。

③Wi-Fiを利用する。利用可能なキャリアは以下の通りです。

- SoftBank:中央図書館1階~4階の全フロア
- ・ docomo:中央図書館2階アメニティルーム

\*桜ヶ丘分館・水産学部分館でも、利用可能なエリアがあります。
 エリアの確認や接続方法などについては、図書館HPの案内ページ
 (http://www.lib.kagoshima-u.ac.jp/guidance/computer.html)をご覧下さい。

図書館では、ノートパソコン・プロジェクターの貸出サービスを行っています。 ご希望の際は、教職員証または学生証をお持ちの上、カウンターに申し込んで下さい。

WI-FIDELET

パソコン端末(教育・研究用端末)を利用する時には、学術情報基盤センターの パソコン端末利用の規則をしっかり守りましょう。  $\left\langle \right\rangle$ 

これからレポート等を書く上で、多くの文献を 読む必要があります。文献は色々な形態で存在していて、 それぞれの特性があります。

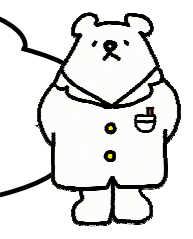

| 種類     | 刊行形態                                                                             | 内容·情報                                                                                          |
|--------|----------------------------------------------------------------------------------|------------------------------------------------------------------------------------------------|
| 図書     | □単発的(非定期的)に出版                                                                    | <ul> <li>●ある特定の主題に関して記述</li> <li>●体系的でまとまりのある内容</li> </ul>                                     |
| 雑誌     | <ul> <li>□定期的、継続的に終期を予</li> <li>定せずに刊行</li> <li>□一連の巻号が付与</li> </ul>             | <ul> <li>●複数の論文・記事を収録</li> <li>●先端的内容</li> <li>●速報性・適時性重視</li> </ul>                           |
| 新聞     | <ul> <li>日刊など、継続的な刊行</li> <li>全国紙・地方紙</li> <li>さまざまなメディアに変換<br/>されて提供</li> </ul> | <ul> <li>○一般紙・・全分野の内容</li> <li>○専門紙・・ある分野に特化</li> <li>○時事問題、世論</li> <li>○速報性優先</li> </ul>      |
| 事典、辞書類 | <ul> <li>□時間を経て随時、毎年など<br/>さまざま</li> <li>□総合、各種専門分野</li> </ul>                   | <ul> <li>●ある言葉や事柄についての解説</li> <li>●体系的に項目を整理して記述</li> <li>●各分野の専門家による記述で<br/>信頼性が高い</li> </ul> |
| ウェブ情報  | <ul> <li>随時</li> <li>検索エンジン、ポータルサイトなど</li> <li>機関や個人のサイト</li> </ul>              | <ul> <li>●あらゆる分野の事柄</li> <li>●情報の質はさまざま</li> <li>●速報性の高い・低いはまちまち</li> </ul>                    |

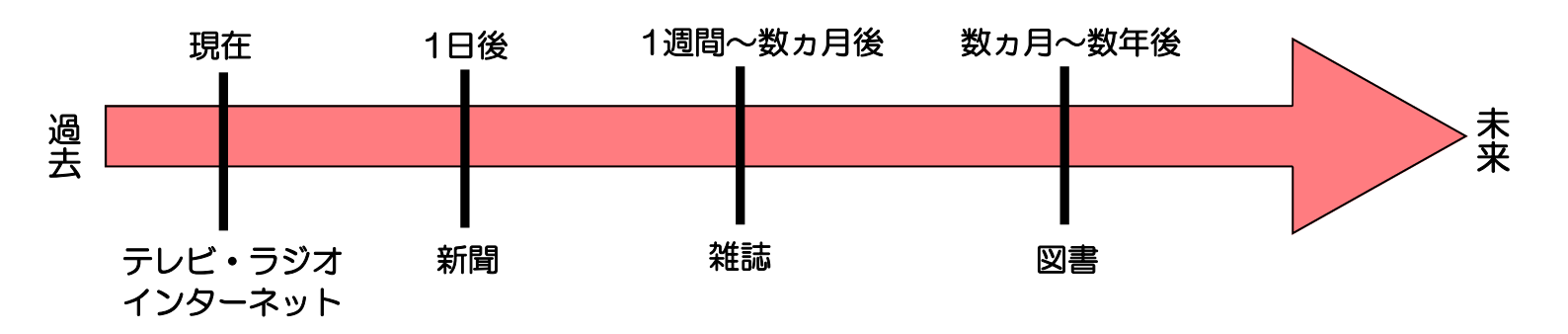

各情報源の特性を知り、目的に応じて上手に使い分けましょう。 また、資料(情報)の種類によって探し方が異なります。

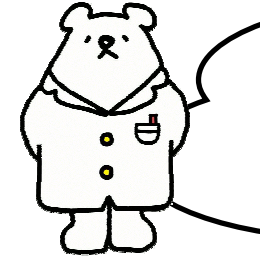

文献調査で使用する資料には、前ページで挙げたように 様々な種類があります。その中でも、皆さんはウェブ情報を 利用することが多いと思います。しかし、ウェブ情報には、 信頼できるものと信頼できないものがあるので注意が必要です。

### ウェブページのドメインで主要なものは以下の表の通りです。

|        | ドメイン名  | サイトの責任者・機関              |
|--------|--------|-------------------------|
| 信      | .go.jp | 日本の政府機関や各省庁所管の研究所等      |
| 粮度の高   | .ed.jp | 保育所、幼稚園、小学校、中学校、高等学校等   |
| 同いサイ   | .ac.jp | 大学、高等専門学校等の学術研究機関や学校法人等 |
| -<br>F | .or.jp | 財団法人、社団法人、国連等の公的な国際機関等  |
| そのペ    | .co.jp | 日本国内に登記を行っている会社等        |
| 、ージの体  | .ne.jp | 日本国内のネットサービスの利用者等       |
| 情報につ   | .com   | 企業や営利組織等                |
| いて     | .org   | 非営利団体(NGO, NPO等)等       |

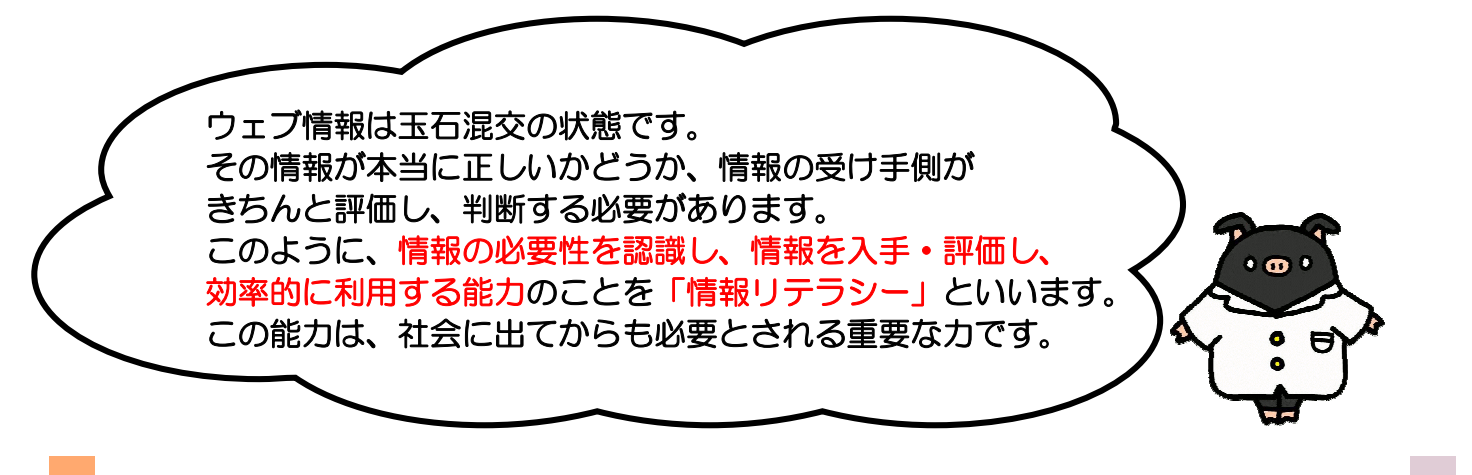

ここに挙げたウェブ情報だけではなく、他情報源から収集した情報に対しても その情報が正しいのかどうか、きちんと評価し、判断して利用するようにしましょう。

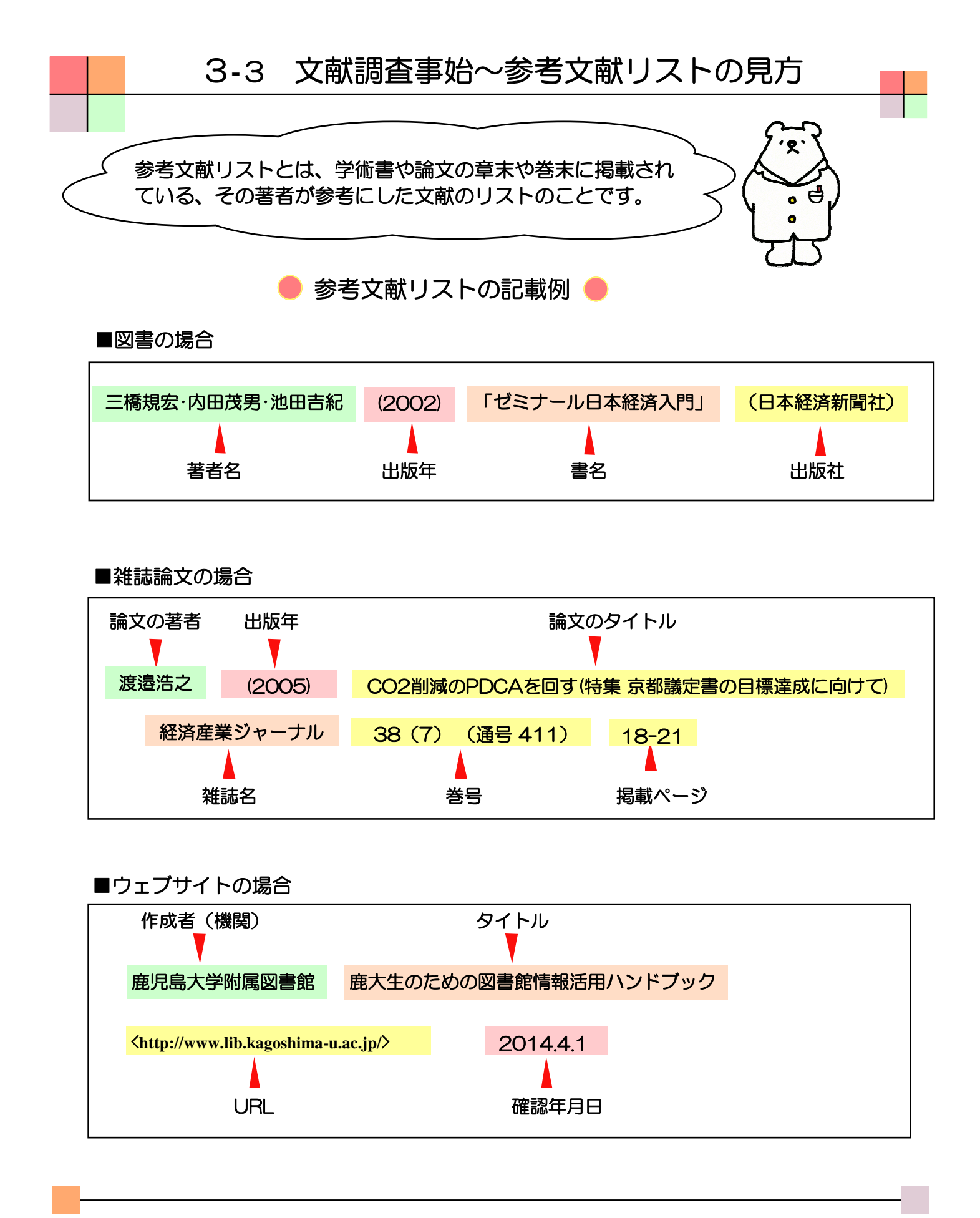

参考文献リストに掲載されている資料も貴重な情報源です。 これらをたどって、テーマに沿った重点的な文献収集をすることもできます。 リストの記述は、図書・雑誌、検索ツールなどで多少異なる場合がありますが、 基本的な例を知っておくと便利です。

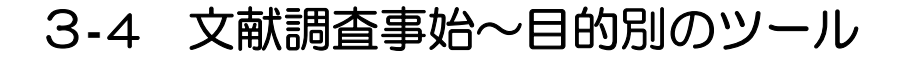

• •

探す資料の種類によって利用するツールは異なります。

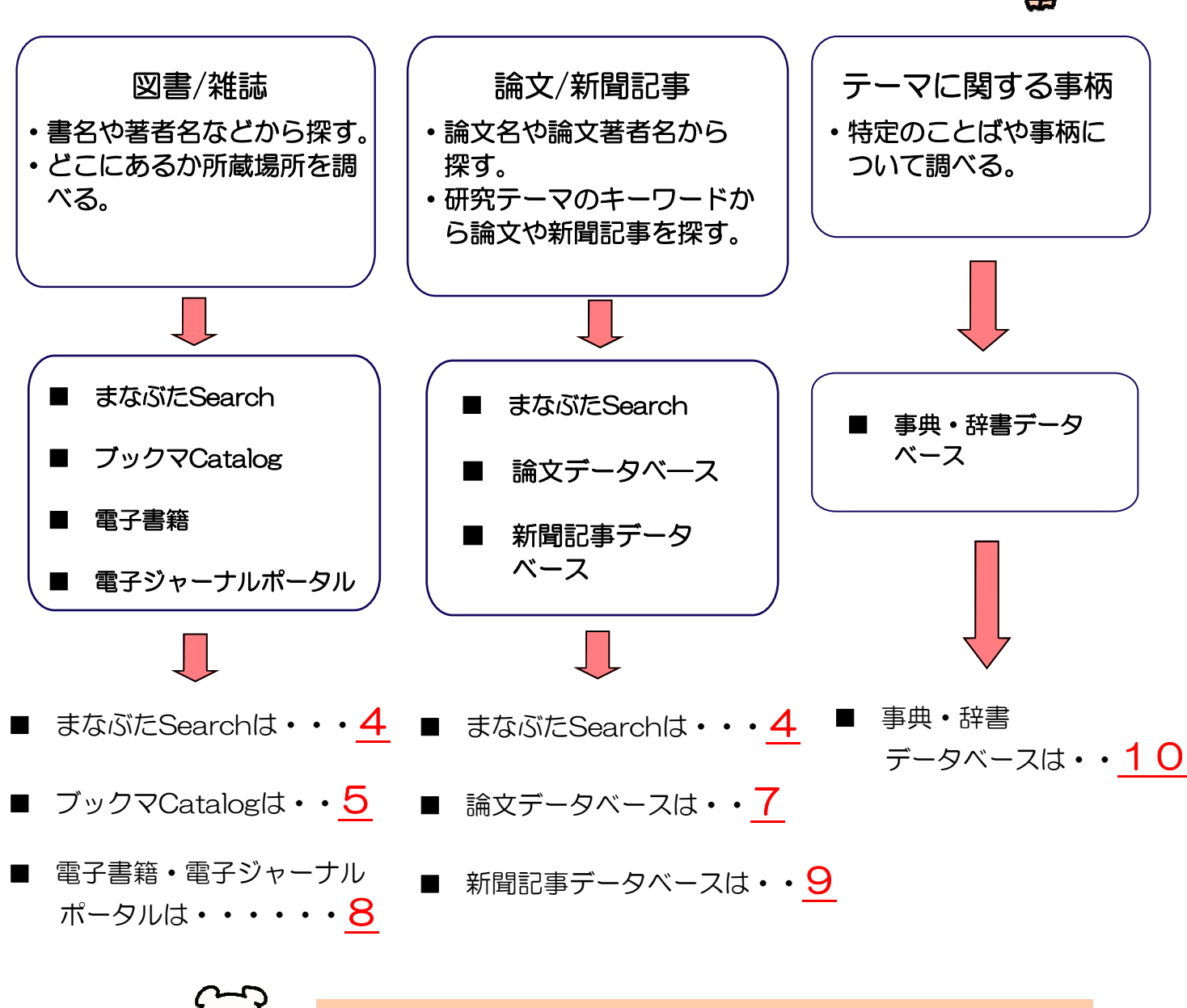

データベースとは、 「ある目的に応じて大量のデータを集め、整理し、必要な情報を 検索できるようにしたもの」のことをいいます。 大学の勉強には欠かせない存在です。

自分が知りたいこと、必要な資料の種類を確認したら、 目的に応じた適切なツール(調査の手段)を選択しましょう。 ここで例示しているデータベース以外にも、多くの有用なデータベースがあります。 お気軽に図書館職員へご相談下さい。

## 4 様々な形態の学術情報を探す~まなぶたSearch

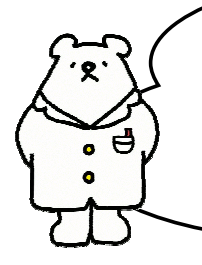

まなぶたSearchとは、膨大な情報の中から、学習・教育・研究で 必要なものを瞬時に発見し、アクセスできることを目指している ディスカバリ・サービスです。その中から、本学が印刷物として所蔵 しているもの、Web上で公開されているものなど、すぐに利用可能な 資料だけに絞り込むこともできます。

(注)「まなぶたSearch」は鹿児島大学が提供する「ディスカバリ・サービス」の愛称です。

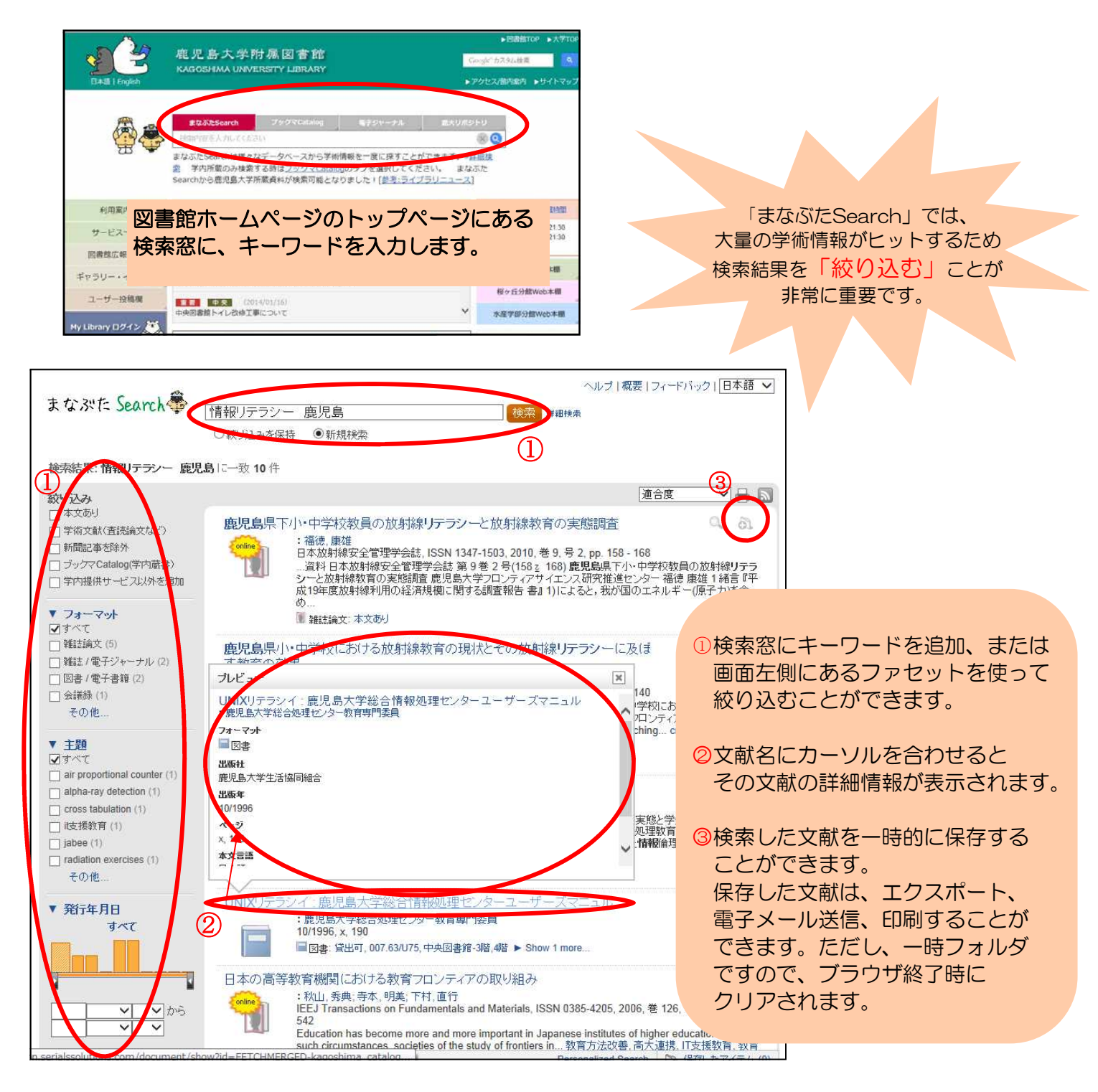

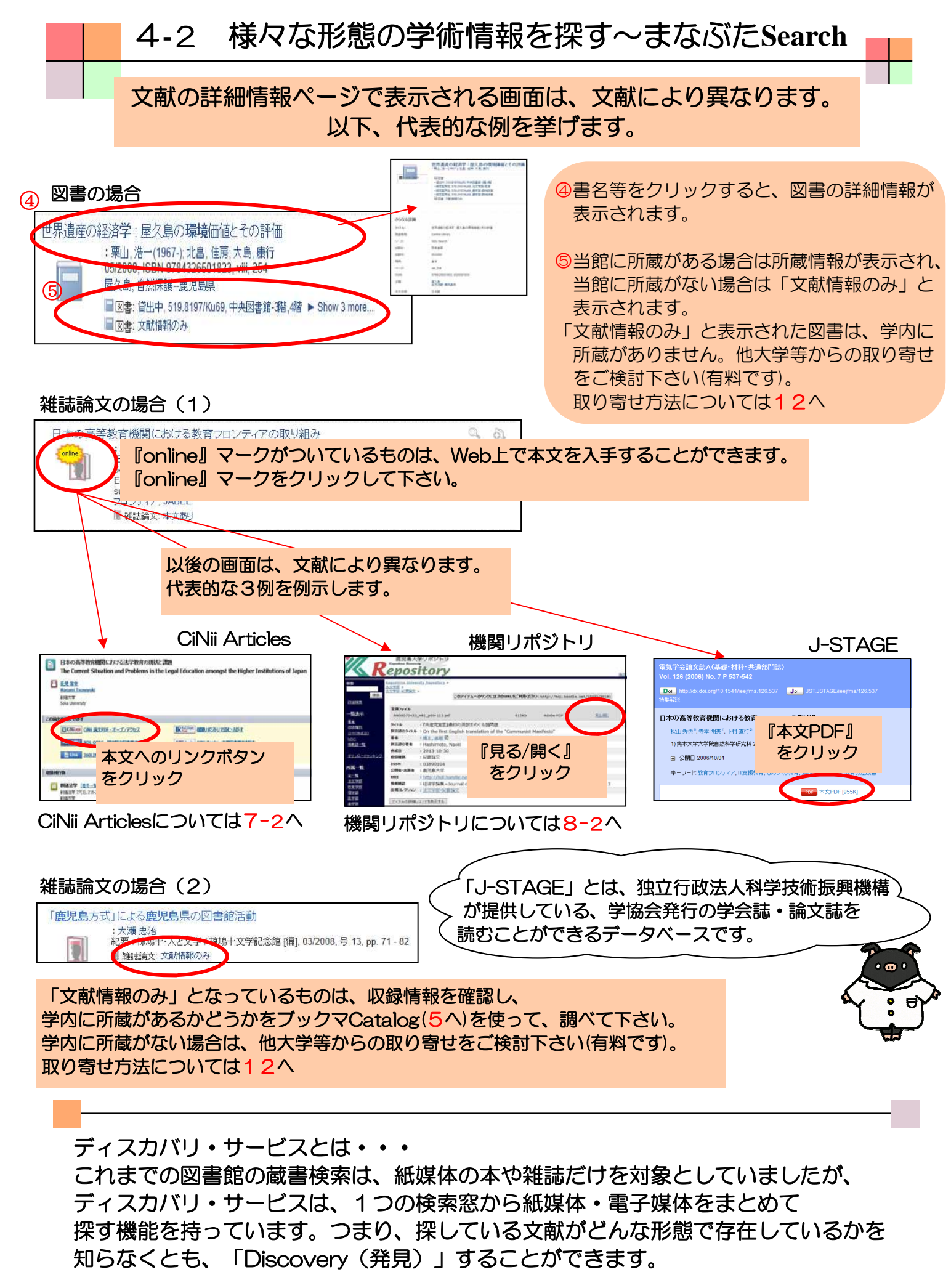

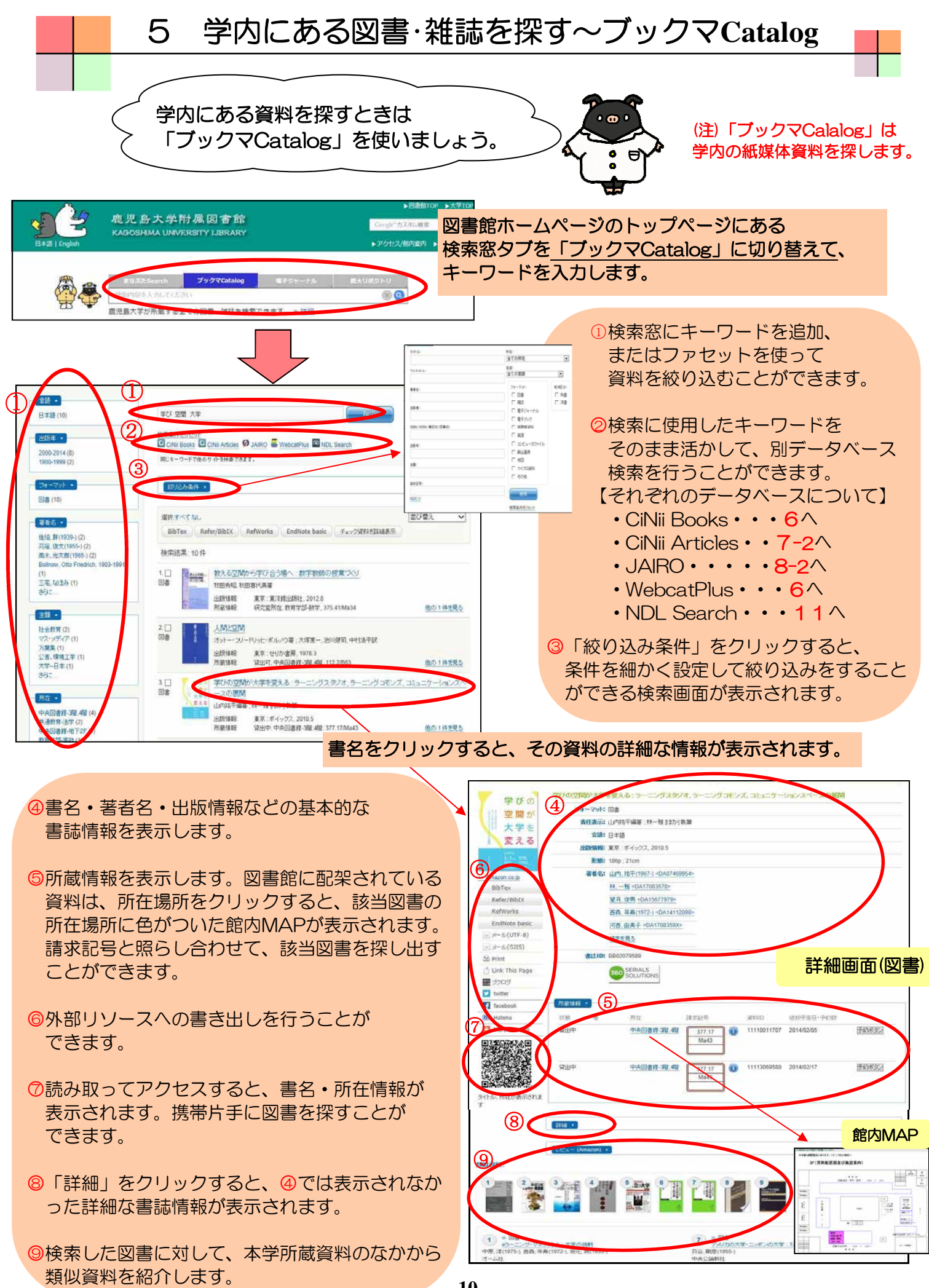

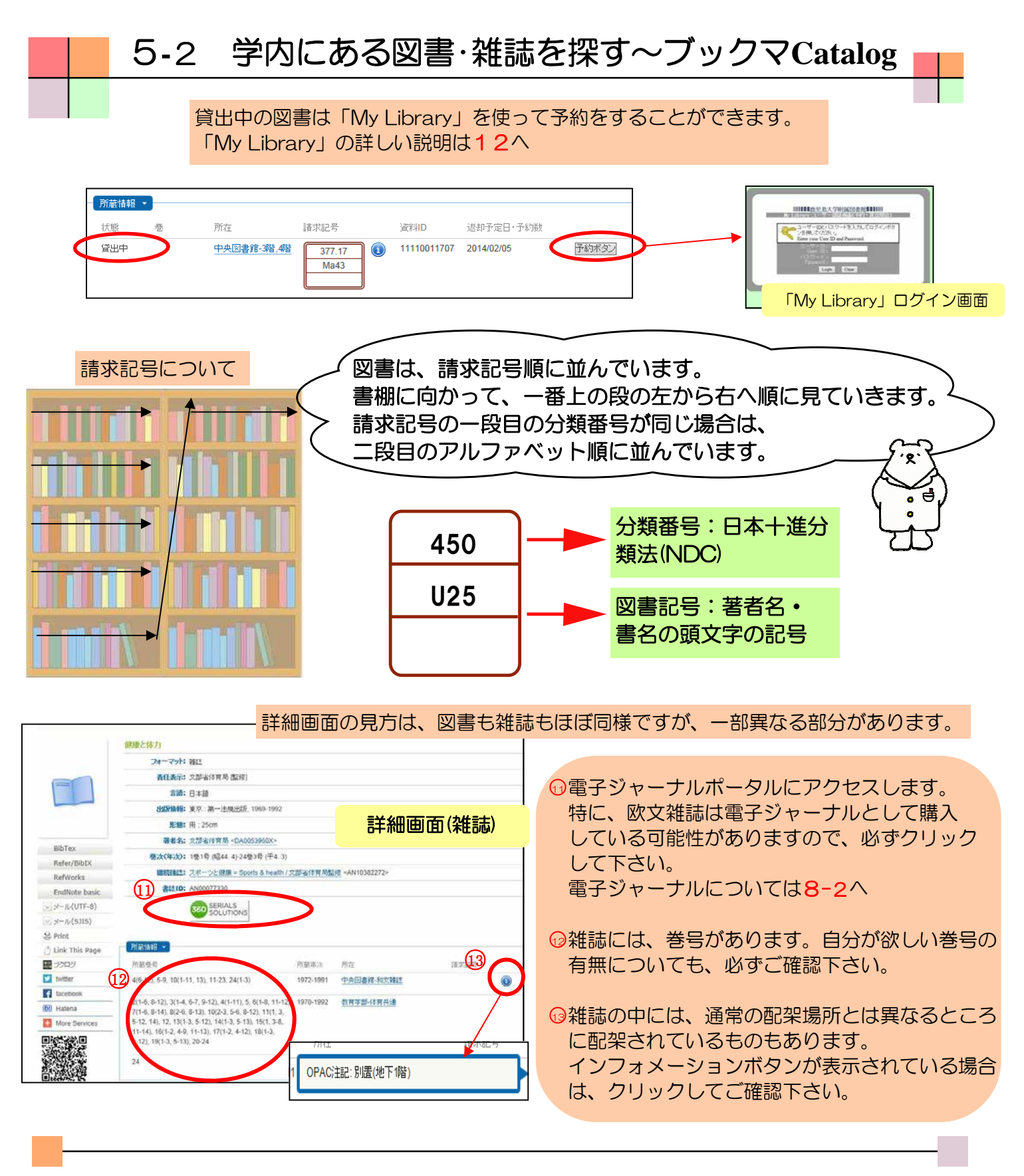

学内にある資料を探すときは「ブックマCatalog」を使います。 学部生は、「図書5冊:2週間」・「雑誌3冊:2日間」を借り出すことができます。 図書の更新は1回のみ・14日間の延長が可能です。 更新したい本と学生証を持って、図書館カウンターで手続きを行うか、 Web (My Library)でも手続きをすることができます。(My Libraryについては12へ) 所在が他キャンパスの場合は、予約と同様に、取寄せをすることができます。 研究室貸出の本については、図書館カウンターにお尋ね下さい。

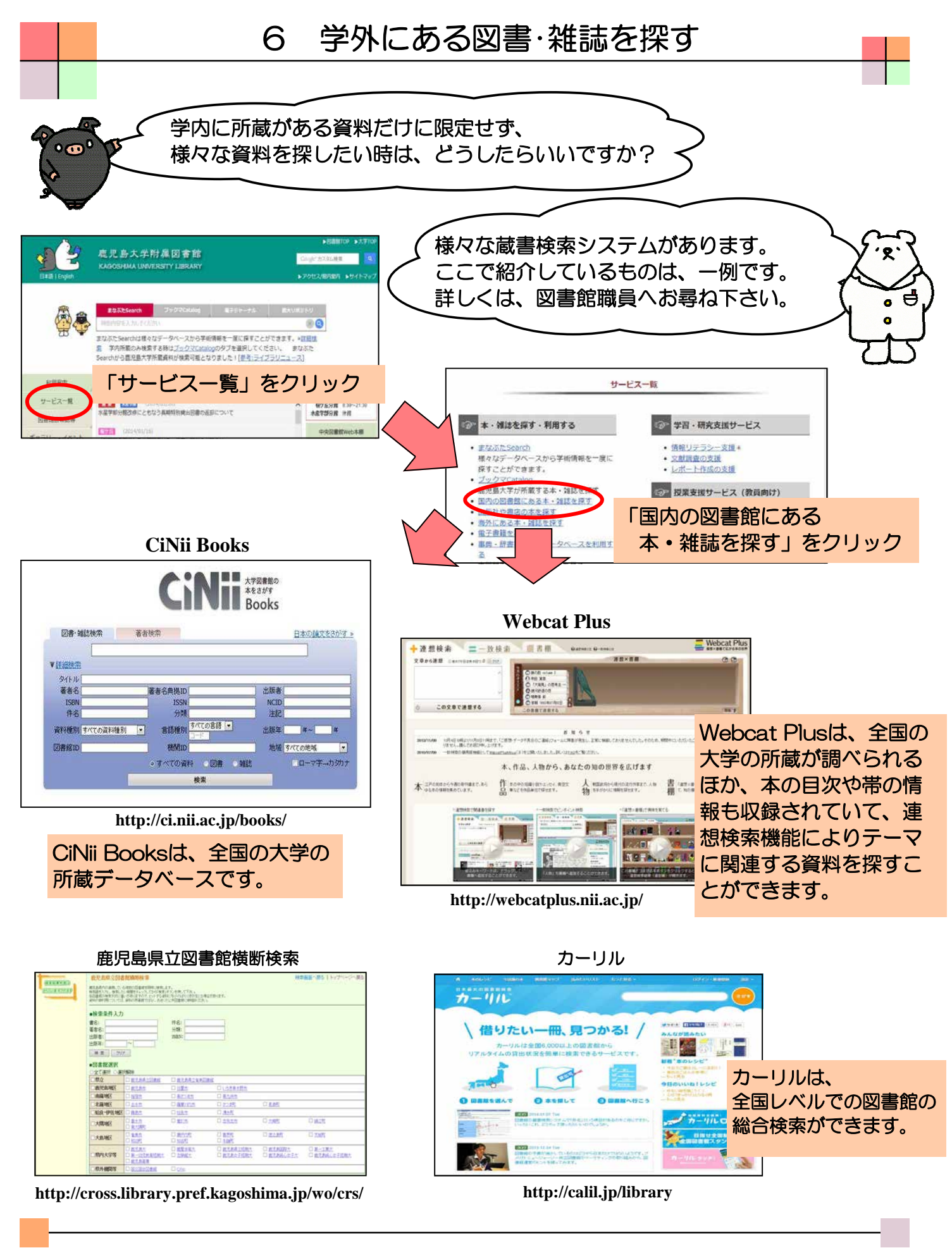

他の図書館に所蔵する資料の借用や複写の取寄せについては、 図書館のレファレンスデスクにご相談ください。

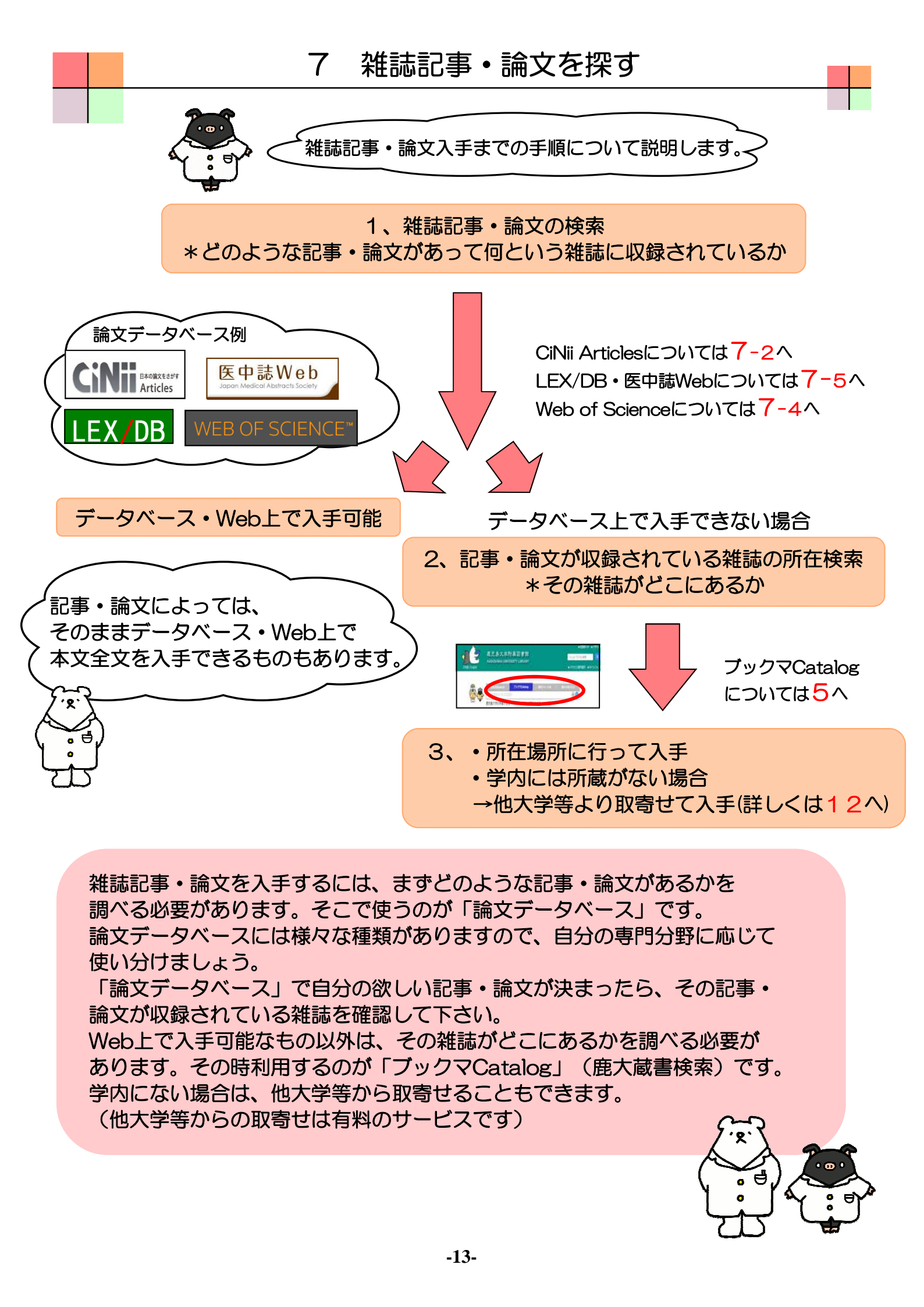

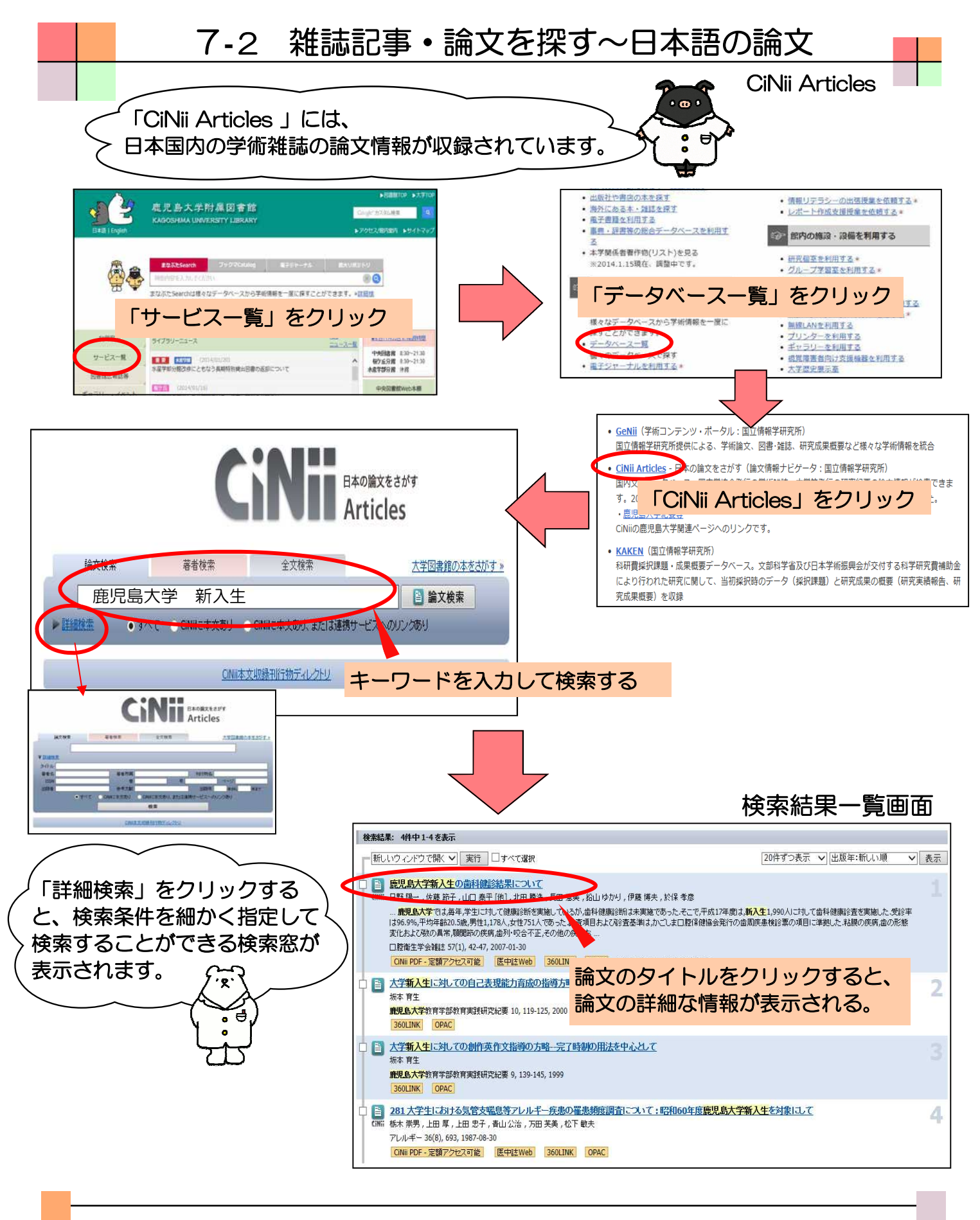

論文データベースを利用すれば、キーワードから論文を探すことが できます。雑誌名や著者名、出版年や巻号を指定した検索もできます。 CiNii Articles では、論文の引用情報をたどったり、一部、本文を参照したり することもできます。

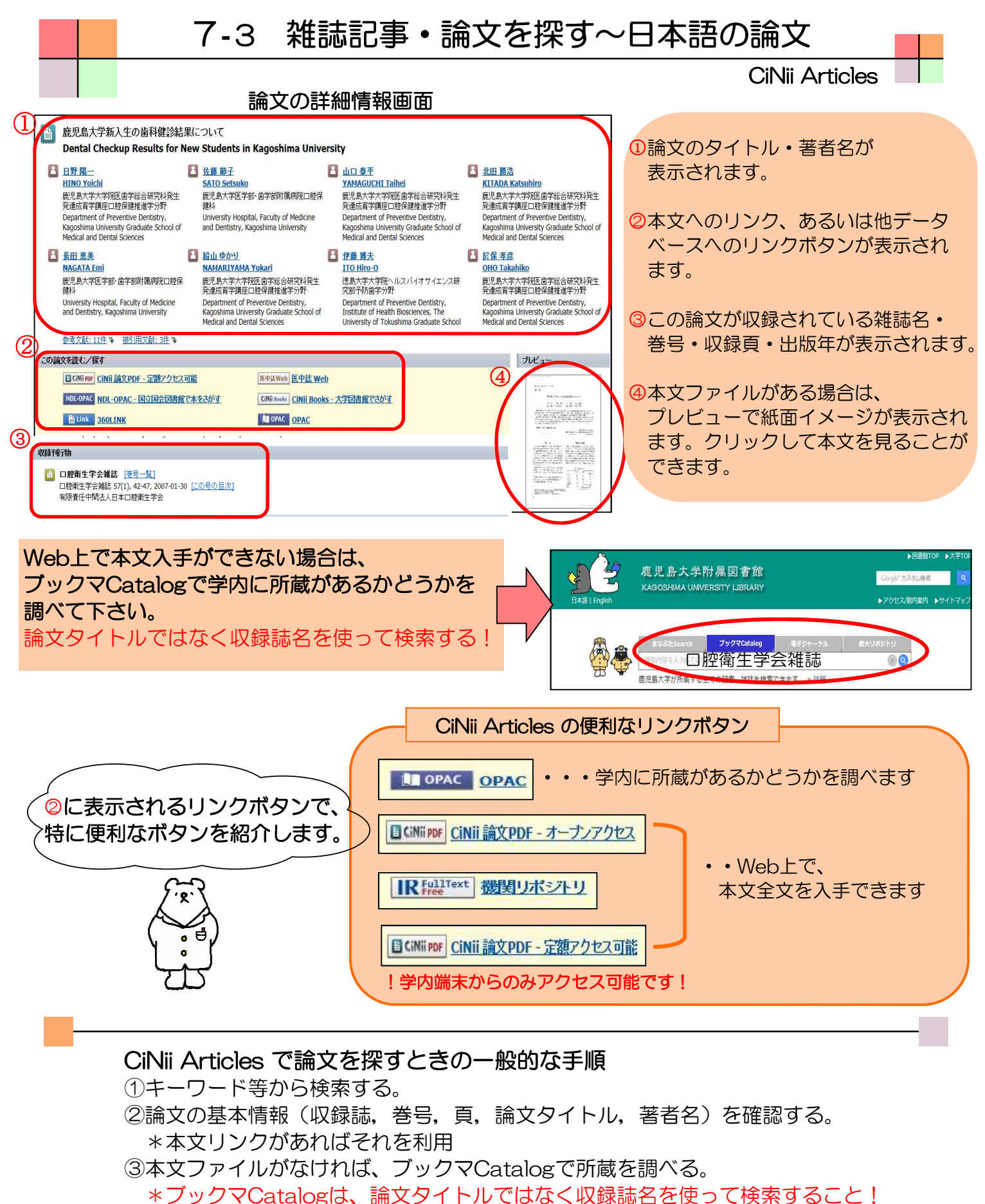

論文タイトルではヒットしませんのでご注意下さい。

#### CiNii Articles 利用上の注意

論文検索などを学外から利用することはできますが、学内からの利用の方が より多くの本文ファイルにアクセスできるため<u>学内からの利用をお薦めします。</u>

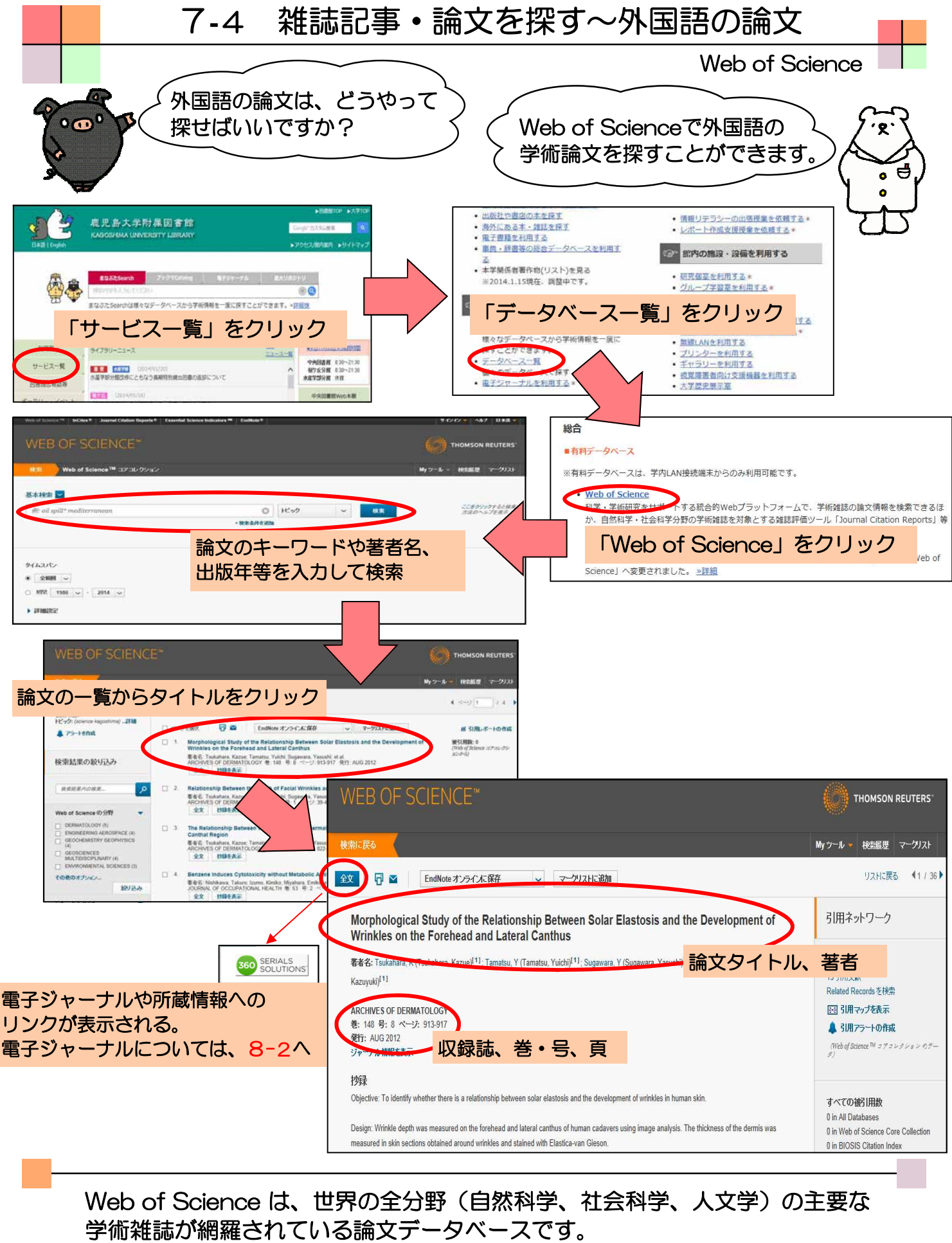

特定の論文だけでなく、論文間の引用関係も調べることができます。検索結果からは、電子ジャーナルや所蔵情報へもリンクしています。

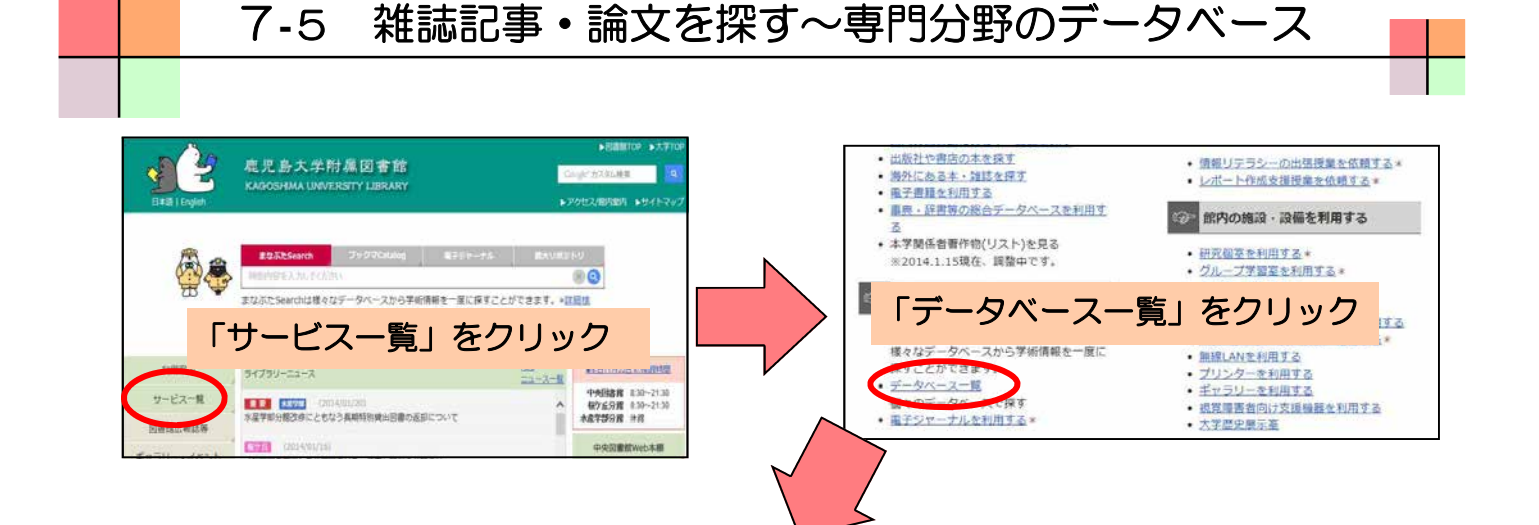

(の) 行政機関等(書法・裁法)データパース

O LURATE IN THE AREA

● 公正取引責用主要決株#

#### 医中誌WEB(医学)

7-5

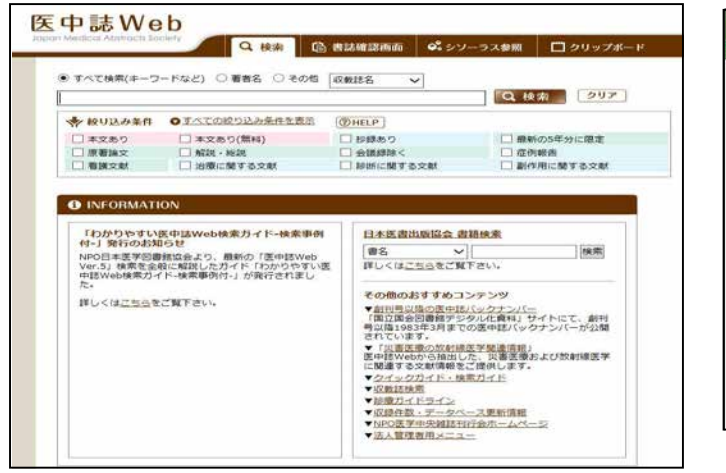

#### LEX DB 129- ANH LEX DISKNEL 448-7-91287-52816 @ 11H7-24-7 \varTheta KATANGO MATA O Hill ANNORINE MEMORY AND INCOMES IN A NORMAL PROPERTY AND INCOMES IN A NORMAL PROPERTY AND INFORMATION AND IN A NORMAL PROPERTY AND INFORMATION AND INFORMATION A NORMAL PROPERTY AND INFORMATION AND INFORMATION A NORMAL PROPERTY AND INFORMATION AND INFORMATION AND INFORMATION A NORMAL PROPERTY AND INFORMATION AND INFORMATION AND INFORMATION A NORMAL PROPERTY AND INFORMATION AND INFORMATION AND INFORMATION A NORMAL PROPERTY AND INFORMATION AND INFORMATION AND INFORMATION AND INFORMATION A NORMAL PROPERTY AND INFORMATION AND INFORMATION AND INFORMATION AND INFORMATION AND INFORMATION A NORMATION AND INFORMATION AND INFO 0 112 公共内止民事主 公告、刑事法務の主ての法律分野 利用恐利期的に定時しています。 ( hatu \* NUM 0 Hit)

(O Mill.)

(O NIL)

0 112

(\*)

HER

(i) t

6 SHT-T

( QEA

TEX: Data ORFIELN

-

ONE

O Siz

OR-FIRSTMAN

LEX/DBインターネット(法律)

#### MathSciNet (数学)

| BLOKS INFORMATION, BOORTY |                            | ホームへ オプション Free Tools MathSciNet ICOUT Librarians Terms of Use |                          |
|---------------------------|----------------------------|----------------------------------------------------------------|--------------------------|
| thematical Reviews        |                            |                                                                | Rappolitica University   |
| 1710 E#6 2*               | -7/b Citations             |                                                                |                          |
| 著者                        | ~                          | and V                                                          |                          |
| 9AU                       | ~                          | and V                                                          |                          |
| MSC ±                     | ~                          | and ~                                                          |                          |
| 場所得わず                     | v                          |                                                                |                          |
|                           | 出版機類<br>・ 全部 0 書稿 0 3<br>点 | Review Format<br>・ーナル O 学会記題 O PDF * HTM                       | Ļ                        |
| 11日子 - 全 3,998,254 主定期行行  | P                          |                                                                | ヘルプ   ワボ・                |
| AMA                       |                            |                                                                | Mirror Sites 7890 706728 |
|                           |                            |                                                                |                          |

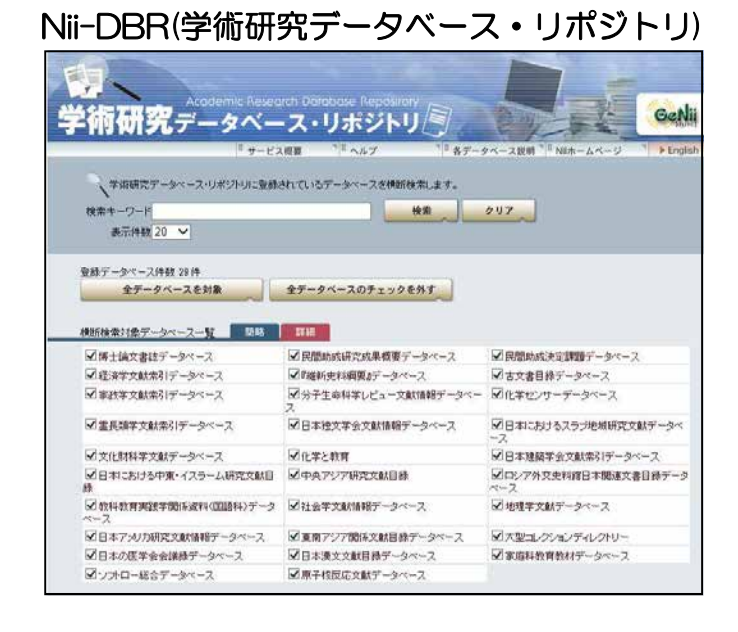

図書館ホームページの「データベース一覧」から、目的にあったデータベースを 選択して、論文を探しましょう。 各データベースの使い方は、図書館ホームページの「利用方法の説明を読む」の クイックガイドも参考にしてください。

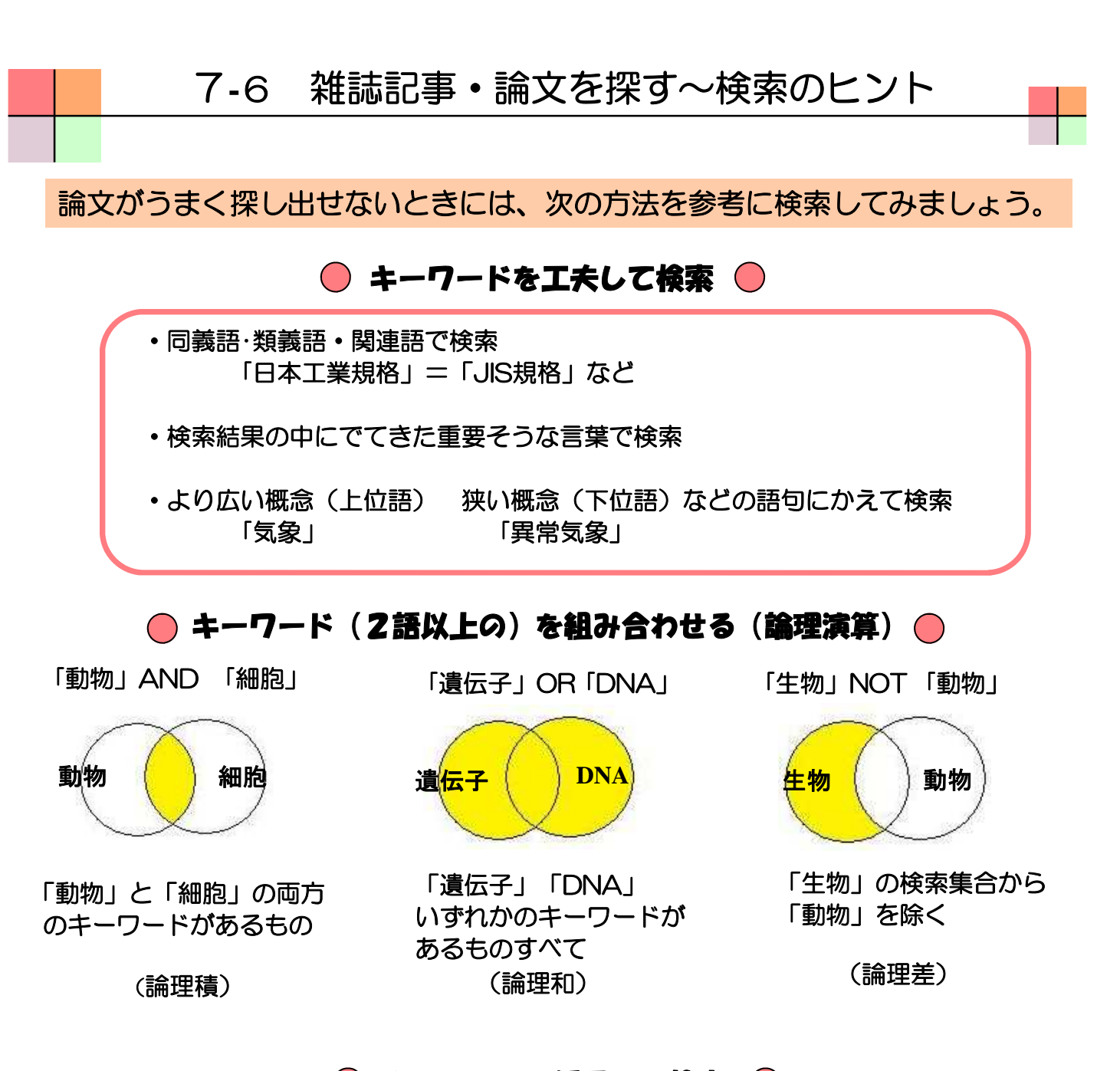

🛑 キーワードを活用して検索 🛑

キーワード: educa \* education educational educator などがヒット キーワードの一部分とトランケーション記号 「\*」、「?」などを用いてキーワードの変化 も検索 (部分一致検索)

キーワード:/環境/

キーワードと「/」、「#」、「@」 などの決められた記号を用いて完全 に一致する文字列を検索 (完全一致検索)

論理演算やキーワードを活用して検索する場合、データベースによって 記号やルールが異なります。各データベースにある「利用のてびき」や「ヘルプ」を 参考にすれば、うまく探し出すことができます。

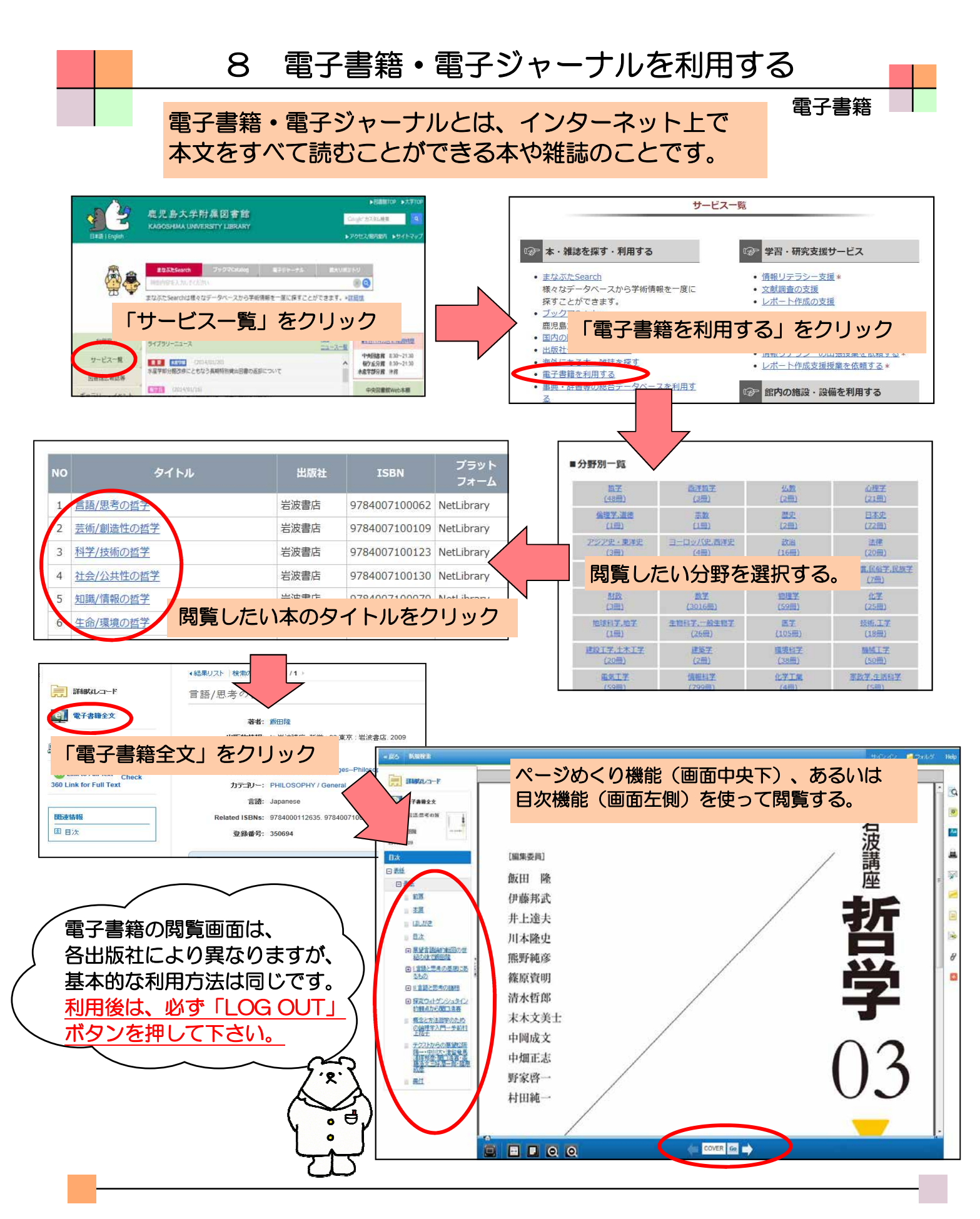

図書館で提供している電子書籍のほとんどは、iPadのような携帯型端末にダウンロード するものではなく、学内のパソコンから閲覧するタイプのものですが、一部ダウンロー ド可能なものもあります。また、1冊につき1アクセスに限定されているものもあるの で、利用できない場合は、時間をおいて再アクセスしてみて下さい。

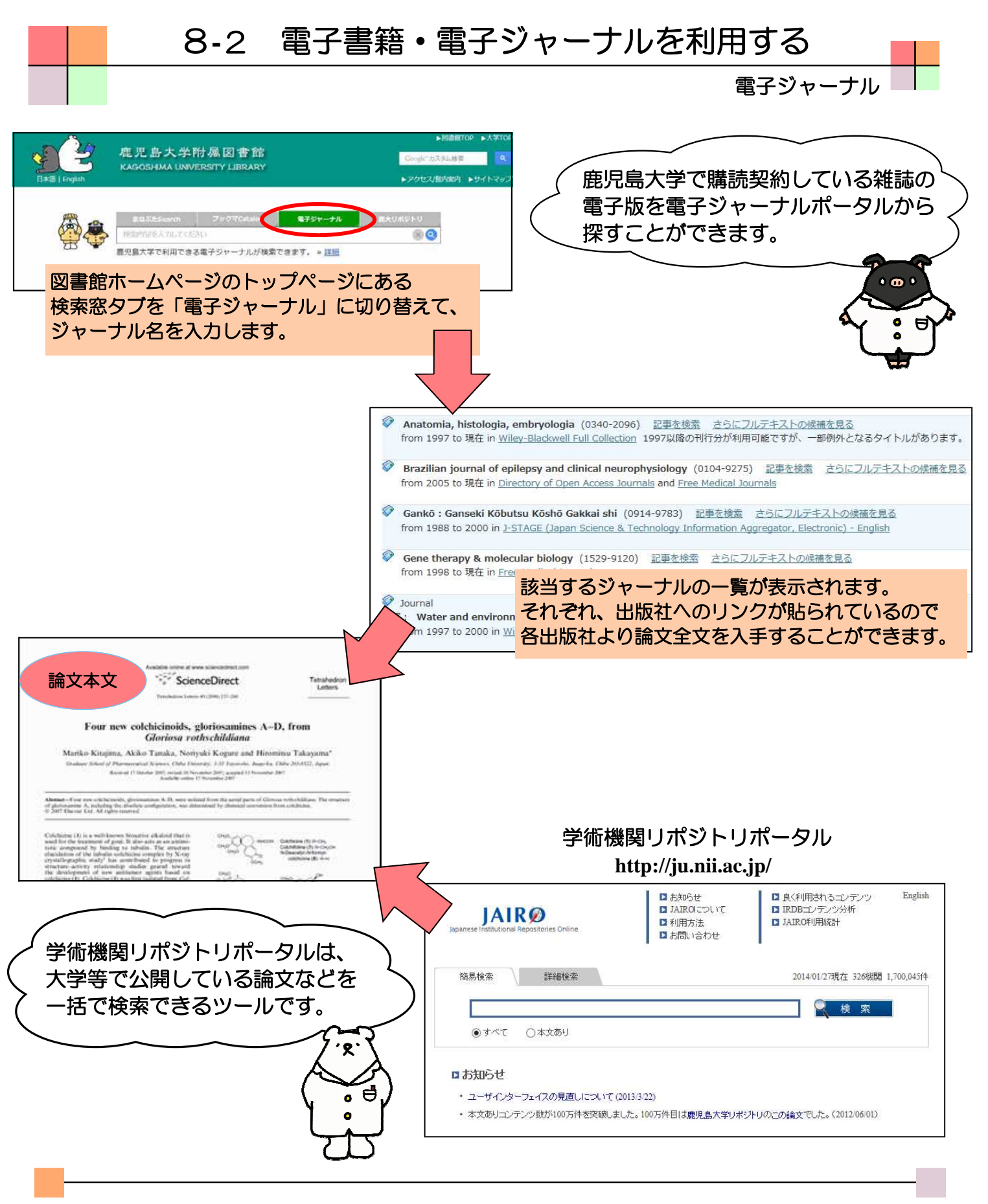

電子ジャーナルのほとんどは、学内PCからのアクセスのみに限定されており、 利用できる範囲(発行年)は雑誌ごとに異なります。 また、近年、大学等の研究機関では学術機関リポジトリとよばれるWebシステムで 論文などの研究成果をインターネット公開しており、ここで探している文献が見つかる こともあります。

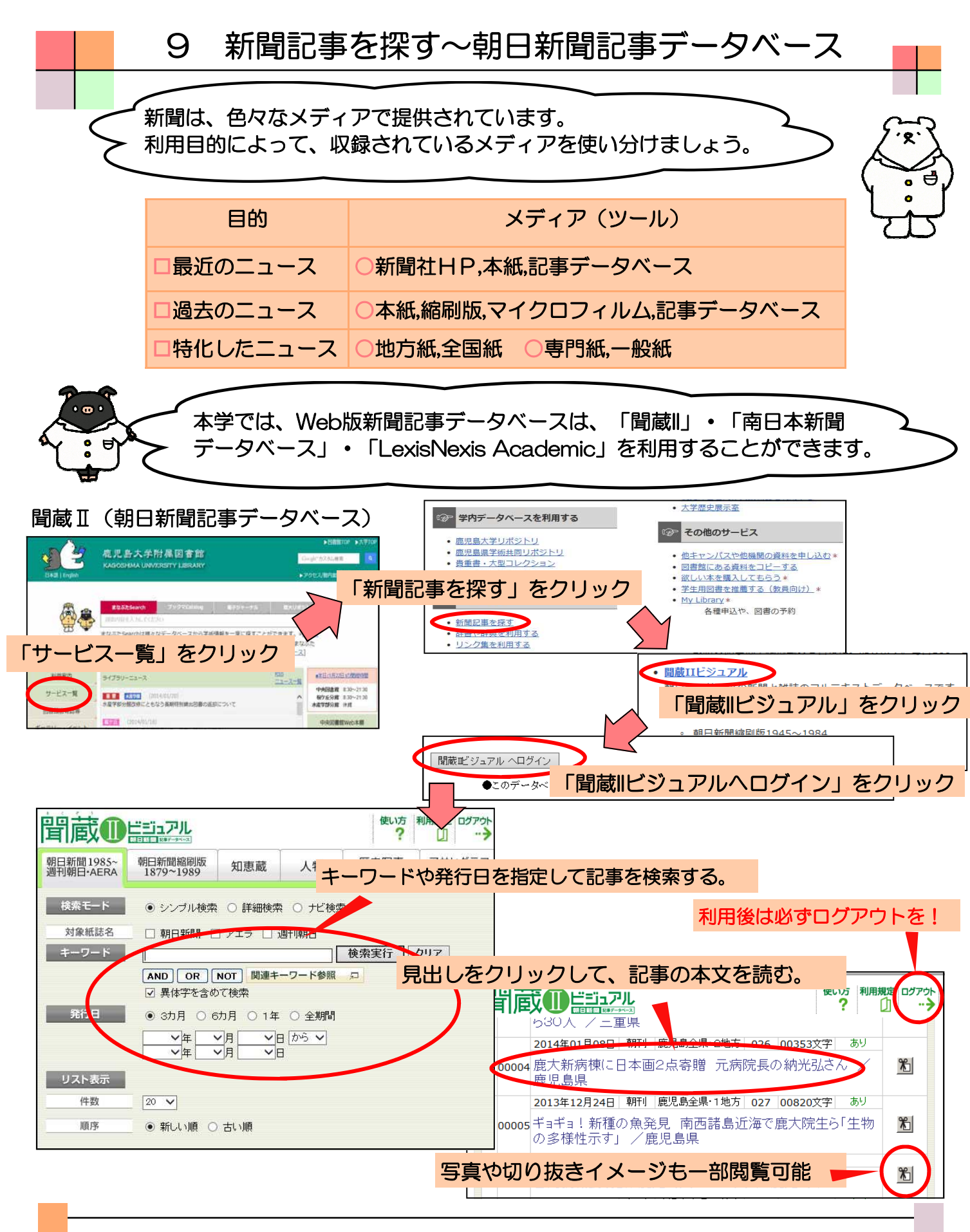

「聞蔵II」・「南日本新聞データベース」は、同時ユーザー数が限定されており、 使用する時はログイン、使用後は必ずログアウトをする必要があります。 ログアウトボタンを押さずにブラウザを閉じると次のユーザーがしばらく使用できま せんので、ご注意ください。

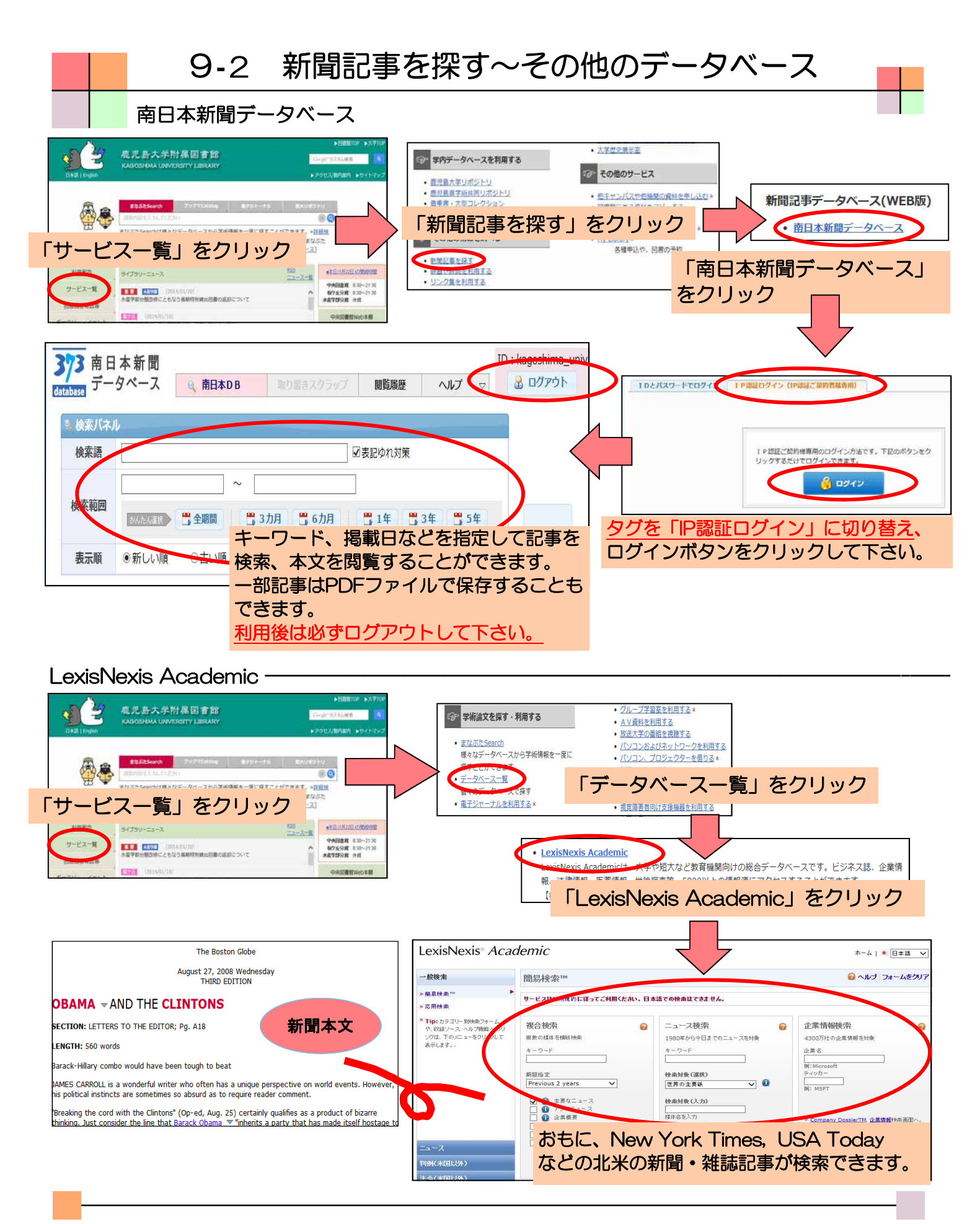

最新の記事は、インターネット上の各新聞社のサイトでも読むことができますが、 過去の記事検索・閲覧は、ほとんどが有料です。 新聞記事の調査には、本学が契約しているデータベースを有効に活用しましょう。

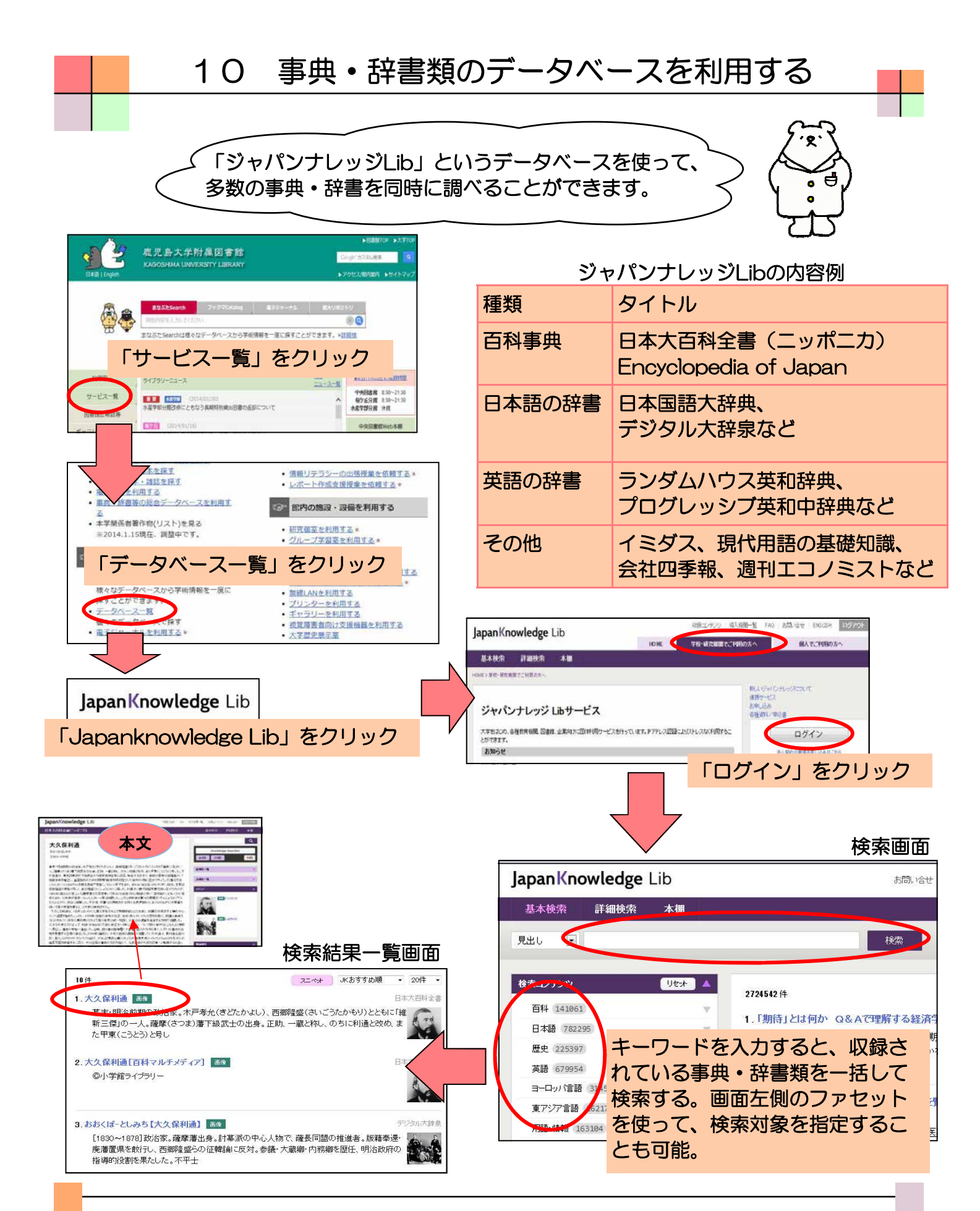

「ジャパンナレッジLib」は、同時ユーザー数が限定されており、 使用する時はログイン、使用後は必ずログアウトをする必要があります。 ログアウトボタンを押さずにブラウザを閉じると次のユーザーがしばらく使用できま せんので、ご注意ください。

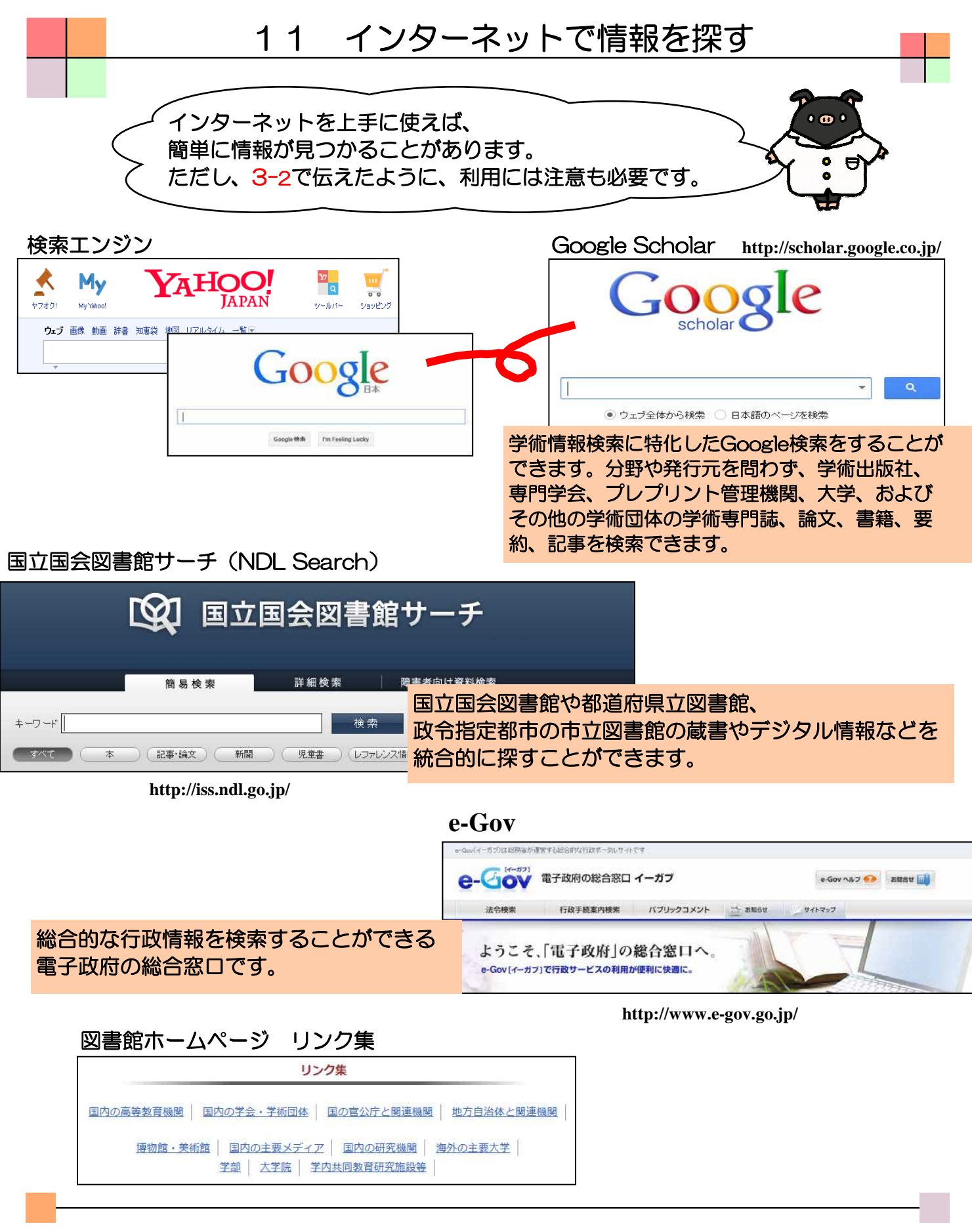

インターネット上にはさまざまな情報があり、すべてが信頼性の高いものとはいえません。 その中から有用かつ信頼できる情報を、選択できる能力も身につけましょう。 また、すべての情報がインターネットで調べられるわけではありません。 これまで紹介したデータベースや冊子体の資料でしか調べられない情報もあります。

| 12 My<br>My Libraryを使って、<br>申込みができます。ま                                                                                                    | <ul> <li>Library&amp;学生購入希望図書</li> <li>図書の貸出履歴の確認や他大学等からの文献取り寄せ<br/>た自分専用のポータルサイトとしても利用できます。</li> </ul>                                                                                                    |
|----------------------------------------------------------------------------------------------------|----------------------------------------------------------------------------------------------------|
| - ザージャン・         マージメン・         マージメン・         マージェ | ごろろう       Dグインすることができます。         C       English ヘルブ ホーム ログアウト<br>パター         マ島 せ申込みをすることができます。       ア・外図書館 2014年01月 水月>><br>月 ※ * * * * * * * * * * * * * * * * * *                                                                                                    |
| <ul> <li> 本はたの貸出・予約対決況は以下のようになっています。 </li> <li> 現在の貸出状況は以下の通りです。(チェックボックスが表示され </li> <li> 「狸想 / 責任表示 </li> <li> 72 (ターンに aで何でも話せる英会話 / 味園真紀著 </li> <li> 日本のことを1分間英語で話してみる / 広瀬直子著 </li> <li> 16 (分英会話 / 遠山顕著 </li> <li> 重出延展確認へ チェックした資料の貸出延長を行ないます。 </li> </ul>                                                                                                    | いているものは、貸出延長が可能です)         所在       図書ID       巻冊次       請求記号         貸出状況[返去頃期限][予約数] / 注記         中央図書館       11110070688       837.8/MI53         中央図書館       1111016736       837.8/H72         中央図書館       1111016736       837.8/H72         中央図書館       1111016736       837.8/H72         中央図書館       1111016736       837.8/H72         中央図書館       11113010328       837.8/H72         中央図書館       11113010328       837.8/H72         中央図書館       11113010328       837.8/H72         中央図書館       11113010328       837.8/H72         中央図書館       11113010328       837.8/H72         中央図書館       11113010328       837.8/H72         中央図書館       11113010328       837.8/H72         中央図書館       小殿貸出[2014/02/06]       837.8/H72         中央図書館       11113010328       837.8/H72         中央図書館       小殿貸出[2014/02/06]       837.8/H72         中央図書館       小殿貸出[2014/02/06]       837.8/H72         中央図書館       小殿貸出[2014/02/06]       837.8/H72         中央図書館       小殿貸出[2014/02/06]       837.8/H72         中央図書館       小殿貸出[2014/02/06]       837.8/H72         中央図書館       小殿貸出[2014/02 |
|                                                                                                    |                                                                                                    |

MyLibraryには上述の機能以外にも様々な機能がついています。 ぜひ、有効活用して大学での勉強に役立てて下さい。

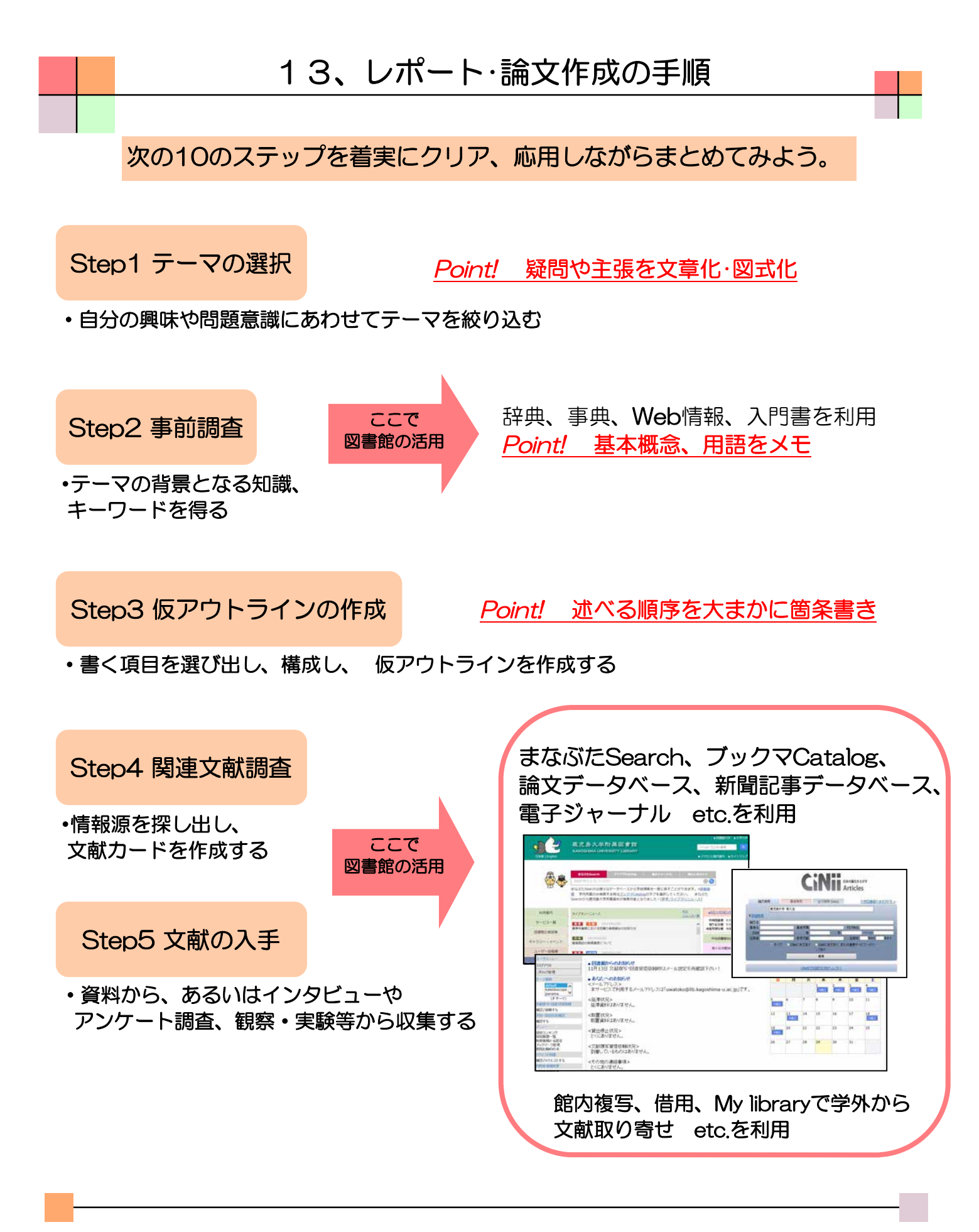

レポート・論文作成の一般的な手順を示しています。 事前調査や文献調査、文献入手には図書館を活用しましょう。 レポート・論文の書き方についての入門書は、図書館にありますので、読んでみましょう。

情報カード作成の*Point*!

見出しをつけておく

で正確に

自説を展開する

ー枚のカードに1つの事柄を書き、

・原文の引用は原文のまま、句読点ま

引用箇所のページを記録しておく

自分の言葉で内容の要約をしておく

Step4で作成した文献番号や

#### Step6 文献の読解と整理

#### 読解のPoint!

- ・ 文献が書かれた目的、扱っている対象は?
- ・用いているデータや文献は適切か?
- ・事実と意見は区別されているか?
- 結論・主張は何か?
- •目的と考察分析と結果・主張は一貫しているか?
- どんな理論を用いているか?
- ・筆者はどんな点に関心を寄せているか?
- ・ 論理的 · 法的に問題はないか?

#### Step7 最終アウトラインの作成

・自分の主張を表現できるようアウトラインを構成しなおす

#### Step8 執筆と校正

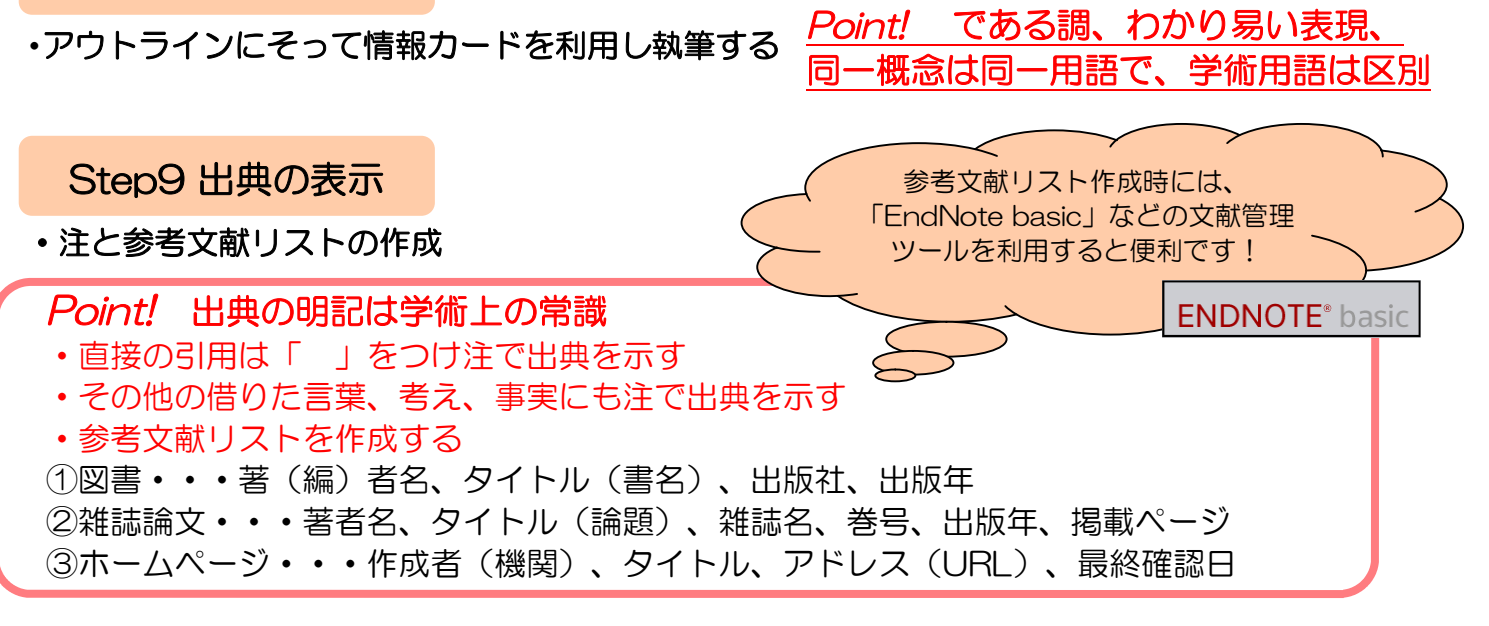

#### Step10 仕上げ

・定められた形式に整えて期限内に提出する ①表紙 ②目次 ③本文(序論·本論·結論)④注 ⑤参考文献リスト

資料やインターネット上のウェブサイトなどには、全て著作権があります。 引用できる条件、出典の示し方、参考文献リストの表示など、引用・参照のルール を守り、盗用・剽窃行為にならないように注意しましょう。レポートの書式について は、図書を参考にしたり、指導教員の指示に従いましょう。

## 付録 日本十進分類法(NDC)

000 総記 500 技術.工学 510 010 図書館 建設工学. 土木工学 020 図書.書誌学 520 建築学 百科事典 530 機械工学.原子カエ学 030 一般論文·講演集 040 540 電気工学.電子工学 逐次刊行物. 年鑑 550 海洋工学.船舶工学.兵器 050 学会. 団体. 研究調査機関 金属工学. 鉱山工学 060 560 ジャーナリズム. 新聞 化学工業 070 570 叢書. 全集 製造工業 080 580 590 家政学. 生活科学 哲学 産業 100 600 哲学各論 農業 110 610 120 東洋思想 620 園芸.造園 130 西洋哲学 630 蚕糸業 心理学 畜産業. 獣医学 140 640 倫理学 150 650 林業 160 宗教 660 水産業 神道 170 670 商業 180 仏教 680 運輸.交通 190 キリスト教 690 通信事業 歴史 芸術 200 700 日本史 彫刻 210 710 220 アジア史.東洋史 720 絵画.書道 ヨーロッパ史. 西洋史 730 230 版画 240 アフリカ史 740 写真.印刷 250 北アメリカ史 750 工芸 260 南アメリカ史 760 音楽.舞踊 270 オセアニア史 770 演劇. 映画 スポーツ. 体育 280 伝記 780 地理.地誌.紀行 790 諸芸.娯楽 290 社会科学 言語 300 800 310 政治 810 日本語 法律 中国語.東洋の諸言語 320 820 330 経済 830 英語 財政 340 840 ドイツ語 350 統計 850 フランス語 360 社会 860 スペイン語 370 教育 870 イタリア語 380 風俗習慣. 民俗学 880 ロシア語 390 国防. 軍事 890 その他の諸言語 自然科学 900 文学 400 数学 日本文学 410 910 物理学 中国文学. 東洋文学 420 920 化学 430 930 英米文学 天文学. 宇宙科学 ドイツ文学 440 940 450 地球科学. 地学. 地質学 950 フランス文学 460 生物科学. 一般生物学 960 スペイン文学 470 植物学 970 イタリア文学 480 動物学 980 ロシア文学 490 医学. 薬学 990 その他の諸文学

2次区分表(綱目表)

図書は、日本十進分類法(NDC)に従って主題別に分類されています。 図書の背には、分類を示す「請求記号」のラベルが貼られ、番号順に並べられています。

## 【2013年度 中央図書館】様々な企画・コーナーの紹介

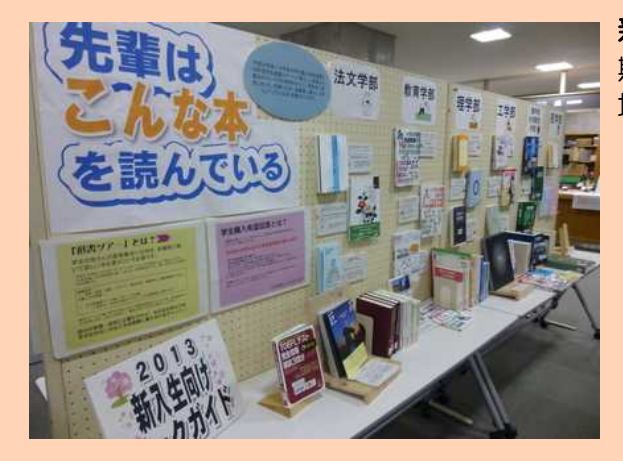

新入生のためのブックガイド 2013 期間:2013年4月3日(水)~4月30日(火) 場所:中央図書館入館ゲート付近 《大学生活サポートブック》 レポートや論文の書き方から就職活動まで、新入生のみなさんを 応援する本を集め、展示しました。 《先輩はこんな本を読んでいる》 平成22年度~24年度の学生購入希望図書と平成24年度選書ツアー\* で購入した本を学部別に集め、展示しました。

\*選書ツアーとは、学生の皆さんが直接書店に出向き、 図書館に置いて欲しい本を選ぶという企画です。

Library Lovers' キャンペーン2013 『収穫の秋 読書の芋。〜九州まるっと収穫祭〜』 期間:2013年10月21日(月)〜11月17日(日) 場所:中央図書館入館ゲート付近 Library Lovers'とは、図書館を好きになってもらいたい、 図書館を様々な本や知識,そして人との出会いの場にしたい、 というコンセプトのもと、九州地区の国公私立大学・高専図書 館が行う共同イベントです。

2013年度は、おすすめの本のコメントを募集し、教員からの コメントは芋の葉に、学生からのコメントは芋に見立てて、立 派な芋畑に成長させてゆくという企画を行いました。

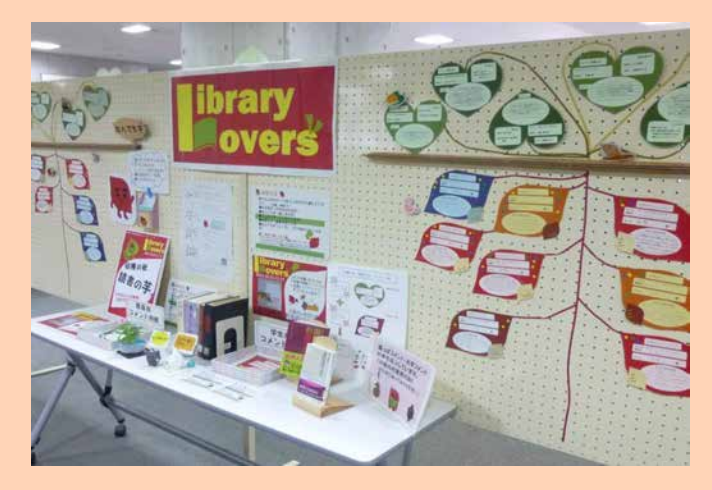

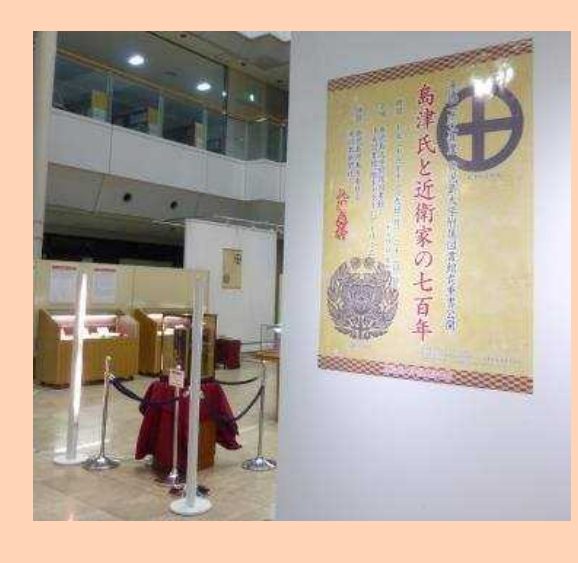

#### 「島津氏と近衛家の七百年」展 期間:2013年12月9日(月)~22日(日) 場所:中央図書館1階アトリウム 当館では、島津家関連の書籍コレクションである玉里文庫をはじめとする、 所蔵する各種貴重書の展示を年に1回行っています。 2013年は、玉里文庫や志々目家文書、木脇家文書等の史料を通して、 中世から近代まで700年以上にわたって続いた島津氏と近衛家との絆を 概観しました。

#### 進取の精神コーナー(常設)

場所:中央図書館入館ゲート付近&中央図書館1階端末室近く 学生憲章である『進取の精神』の理念にふさわしい 著作コレクションを集めて配架しています。

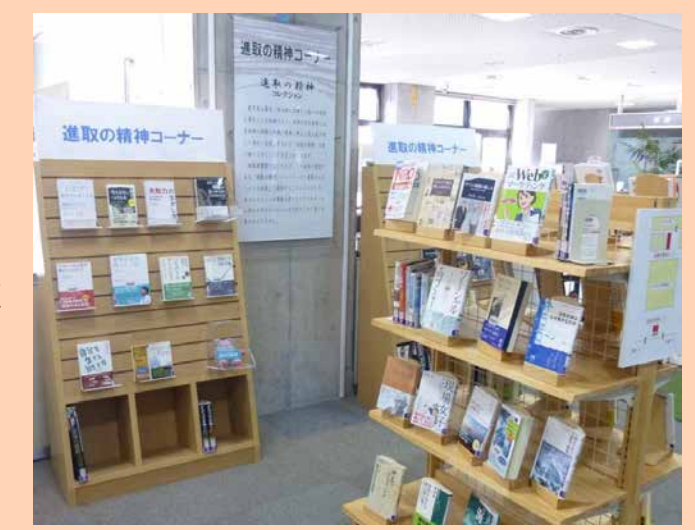

2014年も、みなさんにもっと図書館を身近に感じてもらえるような企画をしていきたいと思っています。 ご期待下さい!

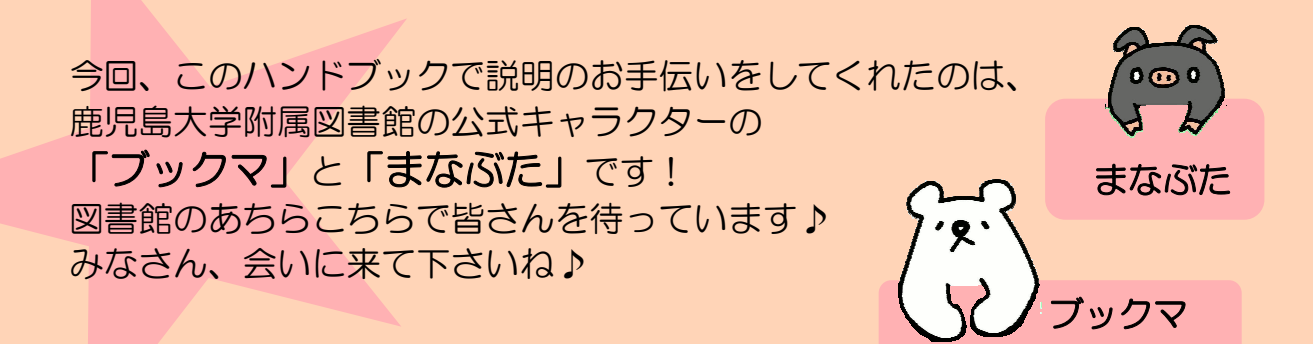

鹿大生のための 図書館・学術情報活用ハンドブック - 大学図書館の上手な使い方 -

2014年3月発行

編集·発行 -

鹿児島大学附属図書館 〒890-0065 鹿児島市郡元1-21-35 TEL:099-285-7440 FAX:099-259-3442 E-mail:joho@lib.kagoshima-u.ac.jp